# **DN9848E**

## システム・コントローラー オペレーション・マニュアル

Software Version 4.01

Telex Communications (UK) Limited Klark Teknik Building Walter Nash Road Kidderminster Worcestershire DY11 7HJ England

> Tel:+44 (0) 1562 741515 Fax:+44 (0) 1562 745371

Email: sales@ktgplc.com Website: www.klarkteknik.com

DN9848E System Controller Operator Manual DOC02-DN9848E Issue A - March 2006 © Telex Communications (UK) Limited.

弊社では絶えず製品の改良を行っており、予告なく仕様および機能が変更される場合があります。 この取扱説明書の内容は作成時点のものです。E&OE.

## **IMPORTANT SAFETY INSTRUCTIONS**

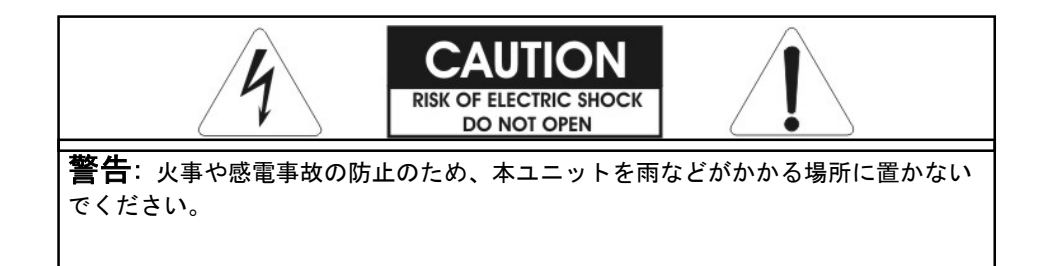

次の記号は電気製品の危険を警告する国際認定記号です。

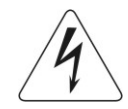

正三角形に電光と矢印がある記号は、製品のケース内に絶縁されていない「高圧電流」が流 れ、感電の危険があることを警告するものです。

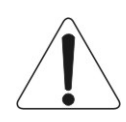

正三角形に感嘆符のある記号、本ユニットの取扱説明書に記載されている操作と保守 (整備) の重要な指示への注意を喚起するものです。

- 1. 安全に正しくお使いいただくため、取扱説明書をお読みください。
- 2. 取扱説明書はいつでも見られる場所に保管してください。
- 3. 警告の内容すべてに注意してください。
- 4. 取扱説明書に従って操作してください。
- 5. 本ユニットを水の近くで使用しないでください。
- 6. 汚れた場合は、乾いた布で拭いてください。
- 7. 換気口をふさがないでください。取扱説明書に従って設置してください。
- 8. ラジエーター、通気調節ユニット、ストーブなどの熱源、熱を発生させるその他のユニット (アンプを含む) の近くに本ユニットを設置しないでください。
- 9. 有極プラグやアース・プラグの安全目的を無効にしないでください。有極プラグには幅の違う2枚のブレード があります。アース付きタイプのプラグには2枚のブレードと、もう1つアース・プラグがあります。広いブ レードまたは3本目のプラグは安全のためのものです。付属のプラグがコンセントに合わない場合は、電気工 事店に依頼し古いコンセントを新しいものと交換してください。
- 10. 電源コードを踏む、プラグや室内コンセント、ユニットから出た部分がはさまれないように保護してください。
- 11. メーカー指定の取り付け具/付属品以外は使用しないでください。
- 12. 雷が鳴り始めた時や長期間使用しない時などは、電源プラグをコンセントから抜いてください。
- 13. 保守整備は資格を持っている担当者に相談してください。電源コードやプラグの損傷など、ユニットが損傷した、水や異物が入った、ユニットに雨水がかかった、正常に動作しない、または落とした場合には修理を依頼してください。
- 14. 本ユニットの電源プラグをコンセントから抜くときは必ずプラグを持って抜いてください。
- 15.「警告 火事や感電事故の防止のため、本ユニットを雨水などがかかる場所に置かないでください。」
- 16. 「本ユニットに水滴や水の跳ね返りがかからないようにし、花瓶など液体が入った物を置かないでください。」
- 17.「電源コードの電源プラグはすぐに使用可能な状態を維持してください。」

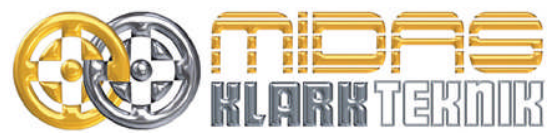

Telex Communications (UK) Limited, Klark Teknik Building, Walter Nash Road, Kidderminster. Worcs. DY11 7HJ. England. Tel: +44 1562 741515 Fax: +44 1562 745371 www.midasconsoles.com www.klarkteknik.com

## 適合性の報告書

**Telex Communications (UK) Limited (**Klark Teknik Building, Walter Nash Road, Kidderminster, Worcestershire, DY11 7HJ)は、この報告書に記載された次の製品のサンプルが下記の指示書および/また は標準に適合することを明記します。

| 製品番号    | 製品名          | 公称電圧 (s) | 電流    | 周波数     |
|---------|--------------|----------|-------|---------|
| DN9848E | システム・コントローラー | 115V AC  | 200mA | 50/60Hz |
|         |              | 230V AC  | 100mA |         |

| 指示書                                                                                                    | テスト基準         |
|----------------------------------------------------------------------------------------------------|---------------|
| 89/336/EEC Electromagnetic Compatibility Directive<br>amended by 92/31/EEC & 93/68/EEC 73/23/EEC,<br>Low Voltage Directive, amended by 93/68/EEC |               |
| Generic Standard Using EN55103 Limits and Methods                                                                                                | EN50081/1     |
| Class B Conducted Emissions PAVI                                                                                                    | EN55103       |
| Class B Radiated Emissions PAVI                                                                                                    | EN55103       |
| Fast Transient Bursts at 2kV                                                                                                    | EN61000-4-4   |
| Static Discharge at 4kV                                                                                                    | EN61000-4-2   |
| Electrical Stress Test                                                                                                    | EN60204       |
| Electrical Safety                                                                                                    | EN60065: 2002 |

署名: Simon Harrison

日付: 2006年3月14日

役職: Telex Communications (UK) Limited 研究開発部長

### 注意

該当する場合、これらの製品を修理する際に守るべき特別な使用制限に対し、上記指示書の順守の維持 するために指定者、購入者、設置者または利用者の注意が喚起されます。このような特別措置や使用制 限についての詳細は請求して利用でき、製品の取扱説明書に記載されています。

Company registration No. 2414018. A Subsidiary of Telex Communications Inc.

## このたびはクラークテクニック社の製品をお買い上げ頂き有り難うございます。

クラークテクニック社ではすばらしいオーディオ性能、使いやすさ、耐久性にこだわり、ライブサウンド・エンジ ニアの要望に応じた本製品を開発しました。

付属されている本製品の保証書は大切に保管してください。またわずかの努力で最適な結果を得られるように、この操作説明書を最後までお読みください。また「重要な安全上の注意」と「注意」のページは必ずお読みください。

最後になりましたが、クラークテクニック社の新製品 DN9848E をお楽しみください。

| EX.                                    |
|----------------------------------------|
| 使用上の注意1                                |
| 1. DN9848E の導入3                        |
| 2. フロントパネル4                            |
| <ol> <li>リアパネル</li></ol>               |
| 4. プログラミングの設定6                         |
| 4.1. DN9848Eのプログラミングパネル6               |
| 4.2. DN9848E メニューについて                  |
| 4.2.1 入力と出力のメニュー                       |
| 4.2.2 セットアップ・メニュー                      |
| 4.2.3 ストアーとリコール                        |
| 4.2.4 ホームページ                           |
| 5. 入力チャンネル                             |
| 5.1. 簡単な技術的紹介9                         |
| 5.2. 入力パラメータの設定9                       |
| 5.2.1 入力メニュー                           |
| 5.2.2 入力チャンネルのネーミング (ページ 1)9           |
| 5.2.3 ゲインとディレイ (ページ 1)10               |
| 5.2.4 パラメトリック・イコライザ (ページ 2-13)10       |
| 5.2.5 コンプレッサー (ページ 14)11               |
| 5.3. 入力信号の監視11                         |
| 6. 出力チャンネル12                           |
| 6.1. 簡単な技術的紹介12                        |
| 6.2. 出力パラメータの設定13                      |
| 6.2.2 出力チャンネルのネーミングとマトリックス・ミキシング(ページ1) |
| 6.2.3 信号の反転、ディレイ、出力レベル (ページ 2)14       |
| 6.2.4 位相調整 (ページ 3-4)14                 |
| 6.2.5 ハイパスとローパスフィルタ(ページ 5-6)15         |

6.2.6 パラメトリック・イコライザ (ページ7-12) ......16

## 目次

| 6.2                                                                                                    | .7 コンプレッサー (ページ13)                                                                                                    | . 17                                                                                                    |
|----------------------------------------------------------------------------------------------------|----------------------------------------------------------------------------------------------------|----------------------------------------------------------------------------------------------------|
| 6.2                                                                                                    | .8 出力リミッター(ページ 14)                                                                                                    | . 17                                                                                                    |
| 6.3.                                                                                                    | 出力信号の監視                                                                                                    | . 18                                                                                                    |
| 6.4.                                                                                                    | 出力ゲインとミュート - フロントパネル操作                                                                                                    | . 19                                                                                                    |
| 6.5.                                                                                                    | チャンネルコピー                                                                                                    | . 20                                                                                                    |
| 7. D                                                                                                    | N9848E オプションの設定                                                                                                    | 21                                                                                                    |
| 7.1.                                                                                                    | 全般                                                                                                    | .21                                                                                                    |
| 7.2.                                                                                                    | リモート通信チャンネル/ギャング・モード(ページ-1)                                                                                                    | . 21                                                                                                    |
| 7.3.                                                                                                    | ギャング・モード設定(ページ-2)                                                                                                    | . 23                                                                                                    |
| 7.4.                                                                                                    | セキュリティー(保護)の設定(ページ 3-4)                                                                                                    | . 24                                                                                                    |
| 7.4                                                                                                    | .1 フロントパネルのロック(ページ 3)                                                                                                    | . 24                                                                                                    |
| 7.4                                                                                                    | .2 システムプロテクト(ページ 4)                                                                                                    | . 25                                                                                                    |
| 7.5.                                                                                                    | アナログ/デジタルの入力選択(ページ 5)                                                                                                    | . 26                                                                                                    |
| 7.6.                                                                                                    | LCD と LED の調整 (ページ 6)                                                                                                    | . 27                                                                                                    |
| 7.7.                                                                                                    | ネーミング (ページ7と8)                                                                                                    | . 27                                                                                                    |
| 7.8.                                                                                                    | バックアップ システム(ページ9)                                                                                                    | . 28                                                                                                    |
| 7.9.                                                                                                    | ディレイ オプション (ページ10)                                                                                                    | . 28                                                                                                    |
| 7.10.                                                                                                    | 電源投入時の設定(ページ 11)                                                                                                    | . 29                                                                                                    |
| 7.11.                                                                                                    | イーサネットの設定(ページ 12 と 13)                                                                                                    | . 29                                                                                                    |
| 7.1                                                                                                    | 1.1 イーサネット IP アドレス (ページ 12)                                                                                                    | . 29                                                                                                    |
| 7.1                                                                                                    | 1.2 イーサネット・サブネットマスクの設定(ページ 13)                                                                                                    | . 31                                                                                                    |
|                                                                                                    |                                                                                                    |                                                                                                    |
| 8. S                                                                                                    | TORE および RECALL の設定                                                                                                    | 32                                                                                                    |
| 8. S<br>9 D                                                                                                    | TORE および RECALL の設定                                                                                                    | 32<br>33                                                                                                    |
| 8. S<br>9. D                                                                                                    | TORE および RECALL の設定<br>N9848E リモートコントロールの設定                                                                                                    | 32<br>33                                                                                                    |
| 8. S<br>9. D<br>9.1.                                                                                                    | TORE および RECALL の設定<br>N9848E リモートコントロールの設定<br>概観                                                                                                    | 32<br>33<br>.33                                                                                                    |
| <ul> <li>8. \$</li> <li>9. D</li> <li>9.1.</li> <li>9.2.</li> <li>9.2</li> </ul>                                                                                                    | TORE および RECALL の設定<br>N9848E リモートコントロールの設定<br>概観<br>HELIX DN9848E ユニットの相互接続                                                                                                    | 32<br>33<br>.33<br>.33                                                                                                    |
| <ul> <li>8. S</li> <li>9. D</li> <li>9.1.</li> <li>9.2.</li> <li>9.2</li> </ul>                                                                                                    | TORE および RECALL の設定<br>N9848E リモートコントロールの設定<br>概観<br>HELIX DN9848E ユニットの相互接続<br>.1 ディジーチェーンで HELIX DN9848E ユニットを接続するには                                                                                                    | 32<br>33<br>.33<br>.33<br>.34                                                                                                |
| <ul> <li>8. S</li> <li>9. D</li> <li>9.1.</li> <li>9.2.</li> <li>9.2</li> <li>9.2</li> <li>9.2</li> </ul>                                                                                                    | TORE および RECALL の設定<br>N9848E リモートコントロールの設定<br>概観<br>HELIX DN9848E ユニットの相互接続<br>.1 デイジーチェーンで HELIX DN9848E ユニットを接続するには<br>.2 HELIX DN9848E ユニットをイーサネットスイッチ又はハブに接続するには                                                                                                    | 32<br>33<br>.33<br>.33<br>.34<br>.34                                                                                         |
| <ul> <li>8. S</li> <li>9. D</li> <li>9.1.</li> <li>9.2.</li> <li>9.2</li> <li>9.2</li> <li>9.3.</li> </ul>                                                                                                    | TORE および RECALL の設定<br>N9848E リモートコントロールの設定<br>概観<br>HELIX DN9848E ユニットの相互接続<br>1 デイジーチェーンで HELIX DN9848E ユニットを接続するには<br>2 HELIX DN9848E ユニットをイーサネットスイッチ又はハブに接続するには<br>イーサネット接続                                                                                                    | 32<br>.33<br>.33<br>.34<br>.34<br>.35                                                                                        |
| <ul> <li>8. S</li> <li>9. D</li> <li>9.1.</li> <li>9.2.</li> <li>9.2</li> <li>9.3.</li> <li>9.3</li> </ul>                                                                                                    | TORE および RECALL の設定<br>N9848E リモートコントロールの設定<br>概観<br>HELIX DN9848E ユニットの相互接続<br>.1 デイジーチェーンで HELIX DN9848E ユニットを接続するには<br>.2 HELIX DN9848E ユニットをイーサネットスイッチ又はハブに接続するには<br>イーサネット接続                                                                                                    | 32<br>33<br>.33<br>.33<br>.34<br>.34<br>.35<br>.35                                                                           |
| <ul> <li>8. S</li> <li>9. D</li> <li>9.1.</li> <li>9.2.</li> <li>9.2</li> <li>9.3</li> <li>9.3</li> <li>9.3</li> </ul>                                                                                                    | TORE および RECALL の設定<br>N9848E リモートコントロールの設定<br>概観<br>HELIX DN9848E ユニットの相互接続                                                                                                    | 32<br>33<br>.33<br>.33<br>.34<br>.35<br>.35<br>.35                                                                           |
| <ul> <li>8. S</li> <li>9. D</li> <li>9.1.</li> <li>9.2.</li> <li>9.2</li> <li>9.3.</li> <li>9.3</li> <li>9.3</li> </ul>                                                                                                    | TORE および RECALL の設定                                                                                                    | 32<br>33<br>.33<br>.33<br>.34<br>.34<br>.35<br>.35<br>.35<br>.35                                                             |
| <ul> <li>8. S</li> <li>9. D</li> <li>9.1.</li> <li>9.2.</li> <li>9.2</li> <li>9.3.</li> <li>9.3</li> <li>9.3</li> <li>9.3</li> <li>9.4.</li> </ul>                                                                                                  | TORE および RECALL の設定                                                                                                    | 32<br>33<br>.33<br>.33<br>.34<br>.35<br>.35<br>.35<br>.35<br>.36<br>.36                                                      |
| <ul> <li>8. S</li> <li>9. D</li> <li>9.1.</li> <li>9.2.</li> <li>9.2</li> <li>9.3</li> <li>9.3</li> <li>9.3</li> <li>9.4.</li> <li>9.4</li> </ul>                                                                                                   | TORE および RECALL の設定                                                                                                    | 32<br>33<br>.33<br>.33<br>.34<br>.35<br>.35<br>.35<br>.36<br>.36<br>.36                                                      |
| <ol> <li>S</li> <li>9. D</li> <li>9.1.</li> <li>9.2.</li> <li>9.2</li> <li>9.3</li> <li>9.3</li> <li>9.3</li> <li>9.3</li> <li>9.3</li> <li>9.4</li> <li>9.4</li> </ol>                                                                             | TORE および RECALL の設定<br>N9848E リモートコントロールの設定                                                                                                    | 32<br>33<br>.33<br>.34<br>.34<br>.35<br>.35<br>.35<br>.36<br>.36<br>.36<br>.37                                               |
| <ul> <li>8. S</li> <li>9. D</li> <li>9.1.</li> <li>9.2.</li> <li>9.2</li> <li>9.3.</li> <li>9.3</li> <li>9.3</li> <li>9.4.</li> <li>9.4</li> <li>9.4</li> <li>9.4</li> <li>10. 7</li> </ul>                                                         | TORE および RECALL の設定<br>N9848E リモートコントロールの設定<br>概観<br>HELIX DN9848E ユニットの相互接続<br>1 デイジーチェーンで HELIX DN9848E ユニットを接続するには<br>2 HELIX DN9848E ユニットをイーサネットスイッチ又はハブに接続するには<br>イーサネット接続<br>1 イーサネット接続 - 基本<br>2 イーサネット接続 - ワイヤレスオプション<br>3 ネットワーク通信のための DN9848 構成を行うには<br>シリアル接続(オプション)<br>1 シリアル接続の詳細<br>2 接続と構成の手順<br>アプリケーション・ノート                                                                                                    | 32<br>33<br>.33<br>.33<br>.34<br>.35<br>.35<br>.35<br>.36<br>.36<br>.36<br>.36<br>.37<br>38                                  |
| <ol> <li>S</li> <li>9. D</li> <li>9.1.</li> <li>9.2.</li> <li>9.2</li> <li>9.2</li> <li>9.3</li> <li>9.3</li> <li>9.4.</li> <li>9.4</li> <li>9.4</li> <li>9.4</li> <li>10. 7</li> <li>10.1.</li> </ol>                                              | TORE および RECALL の設定                                                                                                    | 32<br>33<br>.33<br>.34<br>.34<br>.35<br>.35<br>.35<br>.36<br>.36<br>.36<br>.36<br>.36<br>.37<br>38<br>.38                    |
| <ol> <li>S</li> <li>9. D</li> <li>9.1.</li> <li>9.2.</li> <li>9.2</li> <li>9.3</li> <li>9.3</li> <li>9.3</li> <li>9.3</li> <li>9.4</li> <li>9.4</li> <li>9.4</li> <li>10. 7</li> <li>10.1.</li> <li>10.2.</li> </ol>                                | TORE および RECALL の設定         N9848E リモートコントロールの設定         概観         HELIX DN9848E ユニットの相互接続         .1 デイジーチェーンで HELIX DN9848E ユニットを接続するには         .2 HELIX DN9848E ユニットをイーサネットスイッチ又はハブに接続するには         .1 イーサネット接続         .1 イーサネット接続         .1 イーサネット接続         .2 イーサネット接続         .1 イーサネット接続         .2 イーサネット接続         .1 シリアル接続(オプション)         .3 ネットワーク通信のための DN9848 構成を行うには         シリアル接続(オプション)         .1 シリアル接続の詳細         .2 接続と構成の手順         アプリケーション・ノート         DN9848E ルック・アヘッドリミッターのアドバンテージ         DN9848E のフェイズ調整機能 | 32<br>33<br>.33<br>.34<br>.34<br>.35<br>.35<br>.35<br>.36<br>.36<br>.36<br>.36<br>.36<br>.37<br>38<br>.38<br>.38             |
| <ul> <li>8. S</li> <li>9. D</li> <li>9.1.</li> <li>9.2.</li> <li>9.2</li> <li>9.3.</li> <li>9.3</li> <li>9.3</li> <li>9.3</li> <li>9.4.</li> <li>9.4</li> <li>9.4</li> <li>10. 7</li> <li>10.1.</li> <li>10.2.</li> <li>11. <sup>‡</sup></li> </ul> | TORE および RECALL の設定                                                                                                    | 32<br>33<br>.33<br>.33<br>.34<br>.35<br>.35<br>.35<br>.35<br>.36<br>.36<br>.36<br>.36<br>.37<br>38<br>.38<br>.40<br>42       |
| <ul> <li>8. S</li> <li>9. D</li> <li>9.1.</li> <li>9.2.</li> <li>9.2</li> <li>9.3.</li> <li>9.3</li> <li>9.4.</li> <li>9.4</li> <li>9.4</li> <li>10. 7</li> <li>10.1.</li> <li>10.2.</li> <li>11. <sup>‡</sup></li> <li>12. <sup>‡</sup></li> </ul> | TORE および RECALL の設定                                                                                                    | 32<br>33<br>.33<br>.34<br>.35<br>.35<br>.35<br>.36<br>.36<br>.36<br>.36<br>.36<br>.36<br>.37<br>38<br>.38<br>.40<br>42<br>44 |

**ATTENTION!** 

### 目次の前にある「重要な安全上の注意」及び、次の「安全上の警告」「設置について」を読み、 その指示に従ってください。

### 安全上の警告

感電や火事の危険を防止するため、本ユニットを雨水のかかるところに置かないでください。感電予防のため、カ バーは取り外さないでください。整備は必ず資格を持つ担当者に相談してください。

本ユニットには標準ヒューズ付き IEC 電源接続口が装備されています。本ユニットは 100V から 240V (±10%) AC 電圧、50/60Hz に自動調整するスイッチ・モード電源が内蔵されています。この仕様はユニット背面、電源差込口の下に印字されています。

本ユニットを電源に接続する前に、取り付けられているヒューズの型式と定格がリアパネルに記載されたものと同じであることを再確認してください。

安全のため、アース線の接続を外さないでください。グラウンド・ループ問題が発生したときは、接続ケーブルの 一方の信号スクリーンを切断してください。これはユニットをバランス・システムで使用した場合にのみ該当しま す。

#### 設置について

- 設置場所: 高温、ほこり、機械による振動を受ける場所に設置しないでださい。周囲が適切に換気でき、 ファンや換気口をふさがないようにしてください。ユニットの過熱防止のため、パワーアンプ や大量の熱を放散するユニットの真上に取り付けないでください。必要であれば、ファン冷却 ラックを使用してください。
- ケーブル: 本製品を正しく確実に動作させるには、高品質のスクリーングランド付きツイストペア・オ ーディオ・ケーブルを使用し、本体部分が金属製の3ピン XLR コネクタ (Pin 2 Hot) で終端 させてください。
- 電場: 本製品をオーディオ周波数信号 (20Hz から 20kHz) で振幅変調された電磁場で使用した場合、
   S/N 比が低下することがあります。極端な場合には (3V/m、90%変調)、変調信号に対応する周 波数で最大 60dB 低下することがあります。

#### 開梱後

本ユニットを後日運搬する際に備え、梱包材は保管しておいてください。 輸送中に損傷していないか丁寧に調べ、損傷があった場合は直ちに宅配便業者に連絡してください。

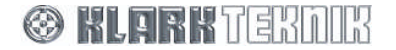

## **DN9848E Key Features**

## 1. DN9848E の導入

**DN9848E**は、高度な構成を可能とした、4つの電子バランス、AES/EBU入力チャンネルと8つのアナログバランス出力を持ったデジタルクロスオーバー/ラウドスピーカ・マネージメントシステムコントローラーです。 その類の無いルーティングの自由度は、制限が無くどの入力でもどの出力にルーティングする事が可能です。

それぞれの入力チャンネル機能:

- 12 個の独立したパラメトリック・イコライザー・ステージ、ルームイコライザー調整用として使用する。
- 最大 1000mS のディレイ、プログラム可能
- ゲインコントロール
- コンプレッサー

それぞれの出力チャンネル機能:

- ハイ/ロー パス・フィルタ、クロスオーバー設定を自由に構成可能。
- パラメトリック・イコライザイザー、スピーカシステムの補助やエンクロジャーの調整に使用する。
- 最大 300mS のディレイ、大半はシステムやコンポーネントのタイムアライメントに使用する。
- ゲインコントロールと出力ミュート。
- コンプレッサーとリミッター
- デュアル All-pass 位相修正セクション、最初にパラメトリック EQ またはフィルタを選び、5°のステ ップで調整する事が出来ます。

クロスオーバー・フィルタは、以下のタイプから選ぶことが可能です:

- 12dB/oct 及び 24dB/oct peaking (high-pass フィルタのみ)
- Butterworth (6, 12, 18, 24, 36, 48dB/octave)
- Linkwitz-Riley (12 24dB/octave)
- Bessel (12, 18, 24, 36, 48dB/octave)

チャンネルのプログラムは、直接フロントパネルよりコントロールするか、リアパネルにある Ethernet Comms (または、フロントパネルにある RS-232 ポート)を経由して Elgar ソフトウエアを使って接続された PC から離 れて実行する事が出来ます。もし必要とされれば、極めて重要なパラメーターメニューへのアクセスが保護するこ とが出来ます。例えば、ホールなどの設置で、パスワードにより任意の人に設定を変えられないようにする事も可 能です。

ショーの設定を変えて5つのユーザーメモリーに蓄えられることができ、一般的に使う設定は、繰り返して使用することが多いために32のロック可能なシステム・メモリーに蓄えられることができます。

さらに、どの入力又は出力チャンネルのパラメータでもチャンネルから一方のチャンネルにコピーする事ができ、 またチャンネル同士をリンクするギャング機能により目的のチャンネルを簡単にオペレーションする事が出来ます。

Klark Teknik は、常に開発をし続けるポリシーを持ち、DN9848E ホストコードをアップデートするかもしれません。それらはユニットのフロンパネルにある PC ポートより更新する事が可能です。最新の特集と機能にし続けるために、www.klarkteknik.com の Web-site を定期的に確認する事をお勧めします。

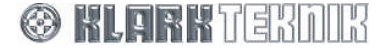

## 2. フロントパネル

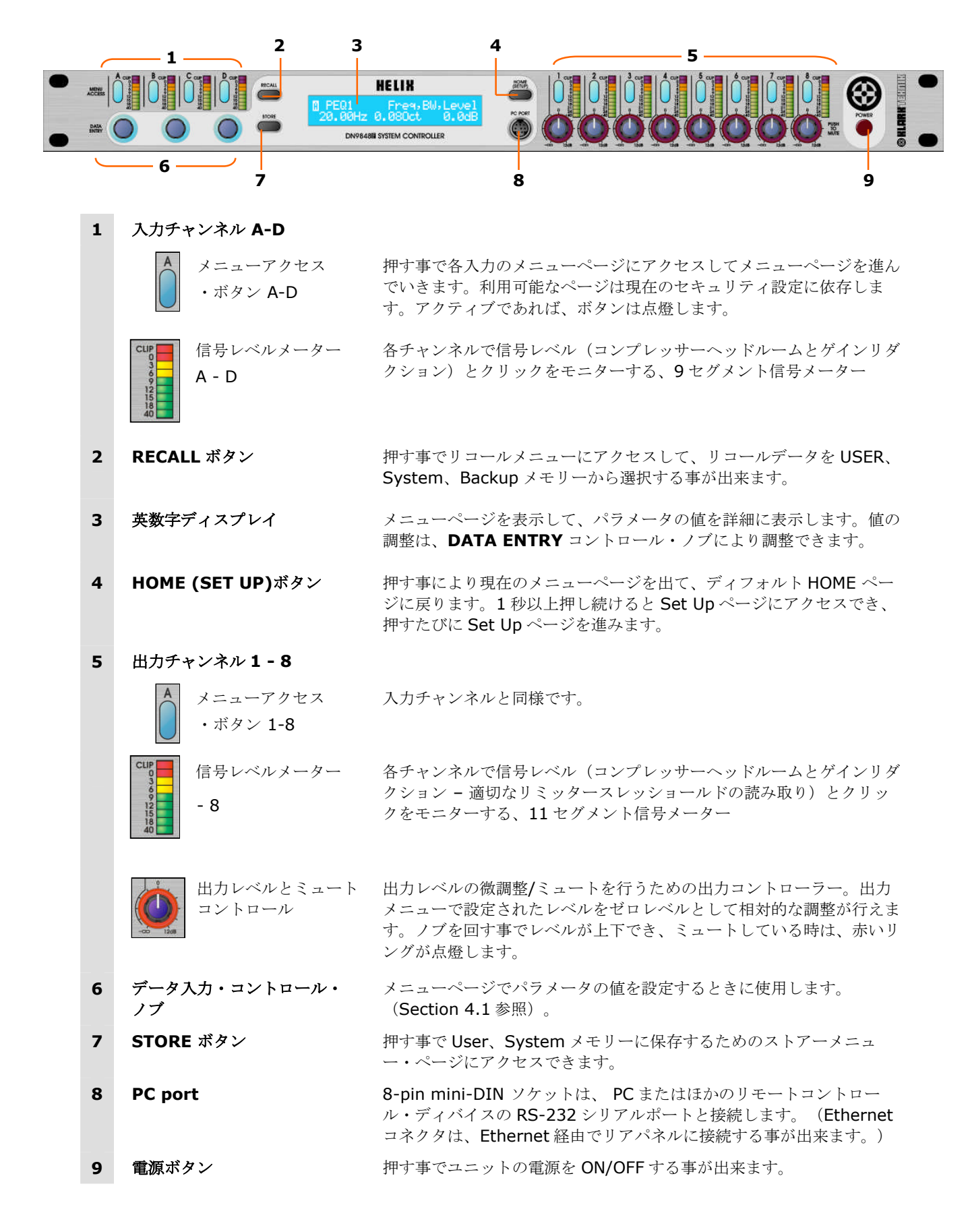

🕲 Klarkterdik

## 3. リアパネル

| C |   |                                | 34                                                                                                    |
|---|---|--------------------------------|----------------------------------------------------------------------------------------------------|
|   | 1 | <b>IEC 電源ソケット</b> (ヒューズ内<br>蔵) | 電源を接続してください。受ける事が出来る入力電圧は、100-240V<br>AC 50/60Hz です。                                                                                                    |
|   | 2 | Ethernet                       | CAT-5 ケーブルで接続可能な、リモートコントロール用 2-port<br>Ethernet                                                                                                    |
|   | 3 | 出力 <b>1-8</b>                  | 電子バランス XLR オーディオ出力コネクタ                                                                                                    |
|   |   |                                | Pin-out: Pin 1 - シールド<br>Pin 2 - ホット<br>Pin 3 - コールド (リターン)                                                                                                    |
|   | 4 | 入力 <b>A-D</b>                  | アナログ – 電子バランス XLR オーディオ入力コネクタ                                                                                                    |
|   |   |                                | Pin-out: Pin 1 - シールド<br>Pin 2 - ホット<br>Pin 3 - コールド(リターン)                                                                                                    |
|   |   |                                | デジタル - 入力 A 及び C は、96kHz AES/EBU 信号までサポートします。 注) デジタル入力を選んだ時、入力 B と D は動作しません。<br>AES/EBU は 110 Ωです。サンプリングレートコンバーター(SRC)<br>は、入ってくる信号のサンプリング周波数が 32k から 96kHz±<br>12.5%までを、ユニットが 48kHz で内部動作にするようにサポートす<br>る事が出来ます。 SRC をバイパスした状態では 48kHz でオペレーションする事が可能です。; これは SRC を通った時の伝送遅延を除くこ<br>とが出来ます。 |
|   |   |                                | Pin-out: Pin 1 – シールド<br>Pin 2 – データ +<br>Pin 3 – データ -                                                                                                    |

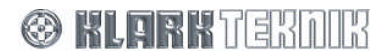

## 4. プログラミングの設定

## 4.1. DN9848Eのプログラミングパネル

全ての入出力信号の処理とルーティングは、機能の特定のメニューページにより下記で示されるようなプログラミングパネルで、表示され編集を行い定義する事が出来ます。実例で述べられるように、各々のメニューページが表わされたパラメータを標準レイアウトの3つのデータエントリー・コントロール・ノブに関連付けて使います。それらはパラメータの値を調節することに使われます。

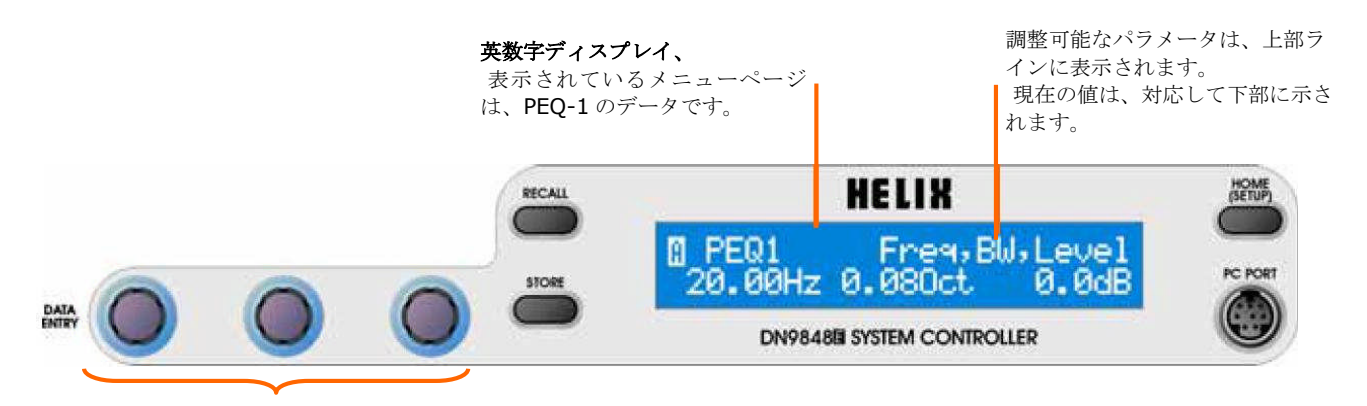

**DATA ENTRY コントロール・ノブ** 表示されているパラメータ左、中央、右の値 は、対応したノブで各々調整できます。もし、1 つまたは2つのパラメータしかない場合、アク ティブな場所だけがコントロール可能です。

テキスト入力をメニューページで行う時、「<>」が示 され、DATA ENTRY コントロール・ノブはカーソルを 左右に移動する事ができ、「chr」は、コントロール・ ノブで英数字文字を変更する事ができます。

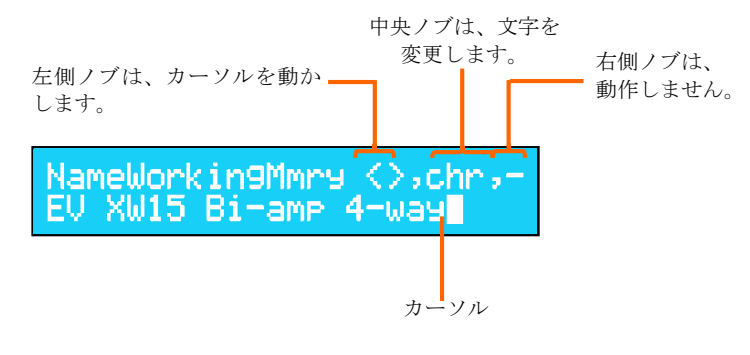

サブ・メニューが示された時、左右の DATA ENTRY コン トロール・ノブは、サブ・メニューに進む(-->)か、前の メニューに戻る(<--)か、指示します。

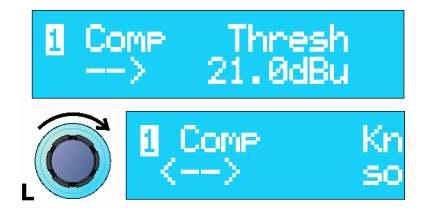

🛞 KLARKTEKDIK

## 4.2. DN9848E メニューについて

DN9848Eメニューは、論理的に入力、出力、そしてセットアップにプラスしてストアー及びリコールの実行に瞬時 にアクセスするために2つの特別な機能に分離されています。メニューマップは、このセクションの最後に参照出 来るように記載されています。

### 4.2.1 入力と出力のメニュー

4 つの入力チャンネル(A-D)と、8 つの出力チャンネル(1-8)それぞれには、メニューページの設定をそれら自身が持っていて、アクセスするには、チャンネルの青いメニュー・アクセスボタンを押すことによってメニュー内に入る 事が出来ます。

選択をすると、メニュー・アクセスボタンはそのチャンネルがプログラミングパネルで現在アクティブであること を示すために点灯します。さらに、すべてのメニューページでは、上部左側の角にチャンネル番号(1-8)あるいは文 字(A-D)を示します。

次々に全ての入出力チャンネルにまたがって各々のパラメータをプログラムするために、他のチャンネルのメニュ ー・アクセスボタンを押すことによって、他の入出力チャンネル上の同じページにスキップすることができます。

もし、ディフォルトチャンネルの最初のページに戻りたい場合は、HOME ボタンを押して、希望のチャンネルボタンを押してください。

Note もしフロントパネルからチャンネルメニューページのどれも選ぶことができなければ、ユニットがリモートコントロール・モードになっているか、あるいはフロントパネルにロックが掛かっているか、ディスプレイに示されています。詳細のために Sections 7.2 と 7.4 を参照してください。

#### 4.2.2 セットアップ・メニュー

共通のパラメータとして、リモートコントロール設定のための Comms チャンネルなどや、セキュリティーオプション、ユニットラベルなどが上げられ、セットアップ・メニューで定義する事が出来ます。セットアップ・メニューに切り替えるには、プログラミングパネルにある HOME(SET UP)ボタンを長押ししてください。 ボタンを押す ごとにメニューページを進むことが出来ます。

#### 4.2.3 ストアーとリコール

ストアー及びリコールメニューページは、プログラミングパネル上の対応するボタンによってアクセスする事が出来ます。ストアー/リコールメニューページを中断または、出したい場合は、HOME ボタンを押してください。

#### 4.2.4 ホームページ

Home ページ、電源投入後に立ち上がった画面で、ユニットの名前、前のセッション(以前電源を切ったなど)から保たれた現在のワーキングメモリーを表示します。HOME ボタンを1度押す事で、いつでも Home ページに戻る事が出来ます。(HOME ボタンは 2 つ機能を持つボタンです – 1 度押した場合は Home ページに戻ります。長く押し続けた場合、Set up メニューを開きます。)また、Home ボタンは、押す事によってストアー/リコール・プロセスを中断させることが出来ます。

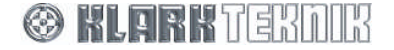

## DN9848E Menu Map

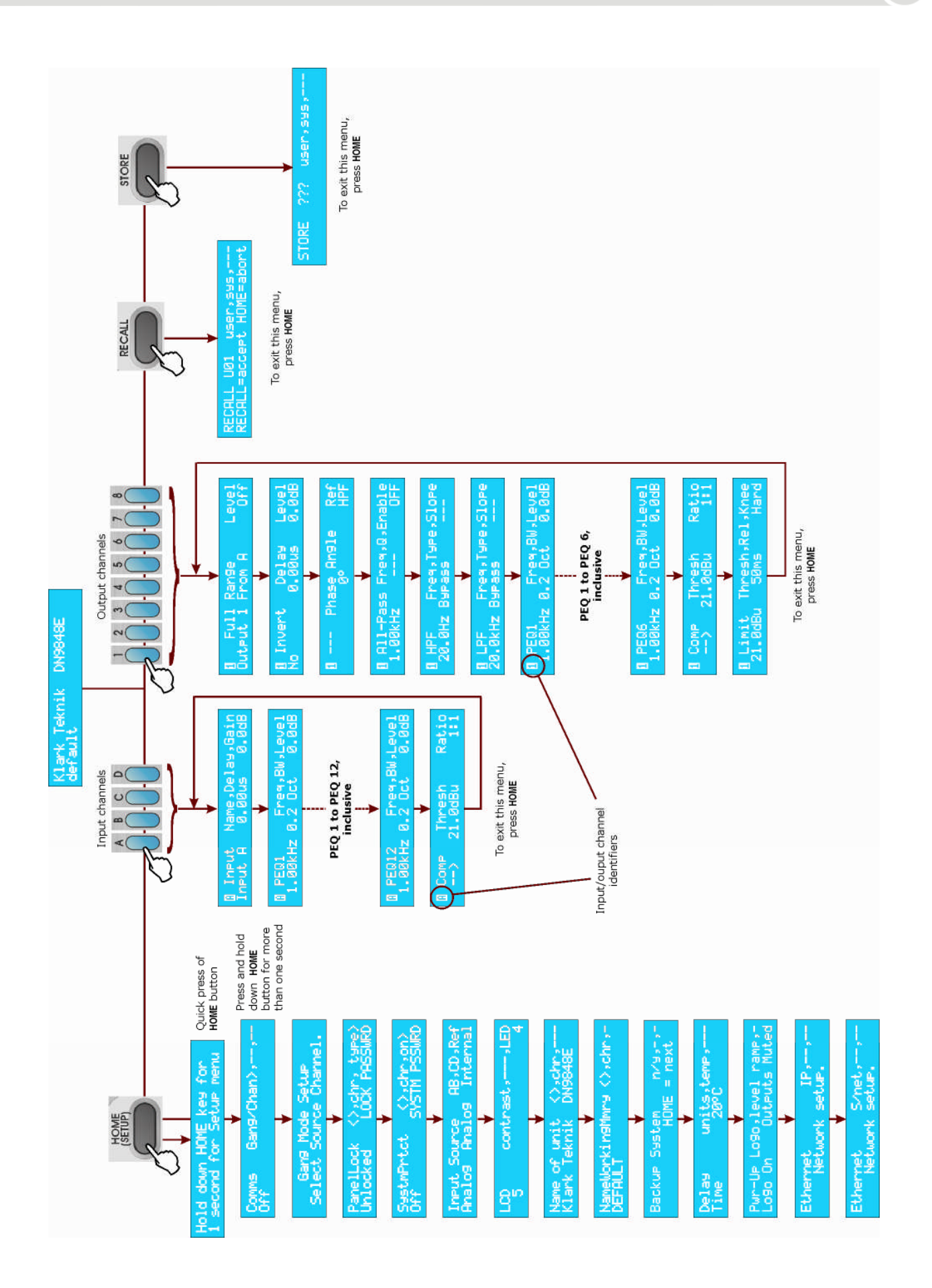

## 5. 入力チャンネル

### 5.1. 簡単な技術的紹介

下のイラスト [実例] を参照すると、DN9848E の各入力チャンネルでは、オーディオ信号をディレイ、ゲイン・ ステージに続き、12 バンドパラメトリック EQ、そしてフルバンドコンプレッサーを通過するように構成されてい ます。全てのキー・ステージは、信号のクリップ状態を示し、もしクリップした場合は、入力信号メーターの上部 にある赤いセグメントを点灯させます。このようにして、処理の間の信号がクリップになっても見逃す事はありま せん。さらに、信号レベルはコンプレッサーでの信号のヘッドルームとリダクションをメーターに提供するように 表示します。

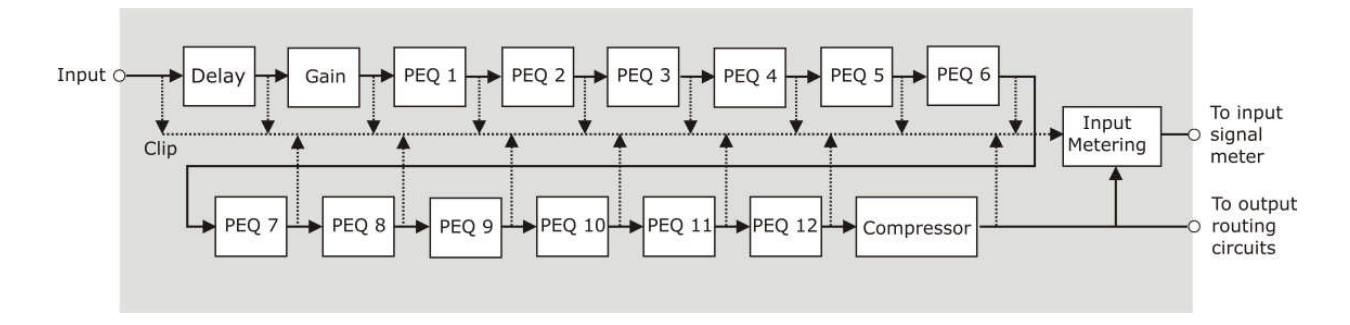

## 5.2. 入力パラメータの設定

## 5.2.1 入力メニュー

各入力チャンネルのための信号処理は各チャンネルに関係している別々の入力メニューによって独自にプログラム されます。信号処理パラメータは下記のメニュー順序で述べられます。

#### ▶ 個々のチャンネルための入力チャンネルページにアクセスするには、

- 1 青い MENU ACCESS ボタン(A D) を押す事でメニューに変わります。
- **2** ボタンを繰り返し押すことでページは進み、最後のページに行ったとき、再びボタンを押すと最初のページにメニューは戻ります。
- ▶ 他の入力の同じパラメータにスキップするには、そのチャンネルのメニュー・アクセスボタンを押してください。

## 5.2.2 入力チャンネルのネーミング (ページ 1)

各入力チャンネルは、最大7文字までの文字を入力する事が 可能で、簡単に参照できるようにメニューの最初のページに 示されます。初期の名前は、「Input A」「Input B」etc となっていて、名前は、電源がOFFになっても保たれ、メ モリーにも保存されています。

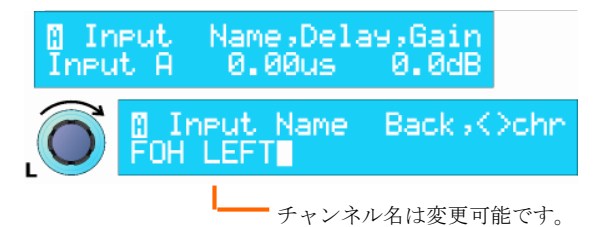

#### ▶ 名前の入力

- 1 左側の DATA ENTRY コントロール・ノブを時計回しすると入力の名前のサブ・メニューにアクセスする事が 出来ます。
- 2 中央のコントロール・ノブを使ってカーソルを左右に移動させます。右側のコントロール・ノブで文字、 数字、記号を選ぶ事が出来ます。
- **3** 完成したならば、左側のコントロール・ノブを反時計回しする事で、メインメニューに戻ります。新しい 名前は、メニューページの左側に表示されます。

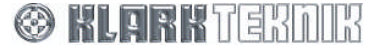

## Input Channels

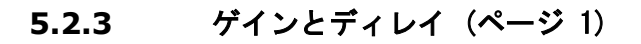

ゲインとディレイは、同様に設定や実行を早めるため、簡単にアクセ スする事を提供できるようチャンネルメニューの最初のページで設定 します。また、ディレイは、好まれる単位、時間または距離に変更す る事ができます。単位はユニットのセットアップ・メニューで変更す る事が出来ます。(Section 7.9 参照)

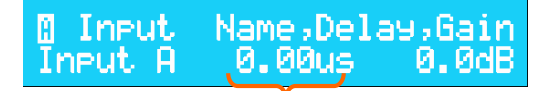

ディレイは、秒、メーター、ヒート、 インチに設定することが出来ます。

#### ▶ ディレイの設定

中央の DATA ENTRY コントロール・ノブを回すと、ゆっくりとステップして変更できます、または、早く動かすことで、瞬時にレンジの最小/最大に変更する事ができます。(2/3回の回転で全てのレンジをカバーする事が可能です。)ディレイの時間は0から最大1秒で、0から1mSの間では、20.8µステップで動作し、ディレイ時間が、1mSから1Sでは、0.02mSのステップで動作します。ディレイの時間をメーター(距離)の場合、レンジは0から343.53mとなり、ステップは0.1mになります。また、インペリアル(フィートまたはインチ)の時は、レンジが0'0"から1127'0"までとなり、ステップは1"となります。

#### ▶ ゲイン調整

 右側の DATA ENTRY コントロール・ノブ回すとゲイン調整が行えます。レンジは、-40dB から+12dB でス テップは 0.1dB です。また-40dB 以下は OFF ポジションとなります。ゲイン設定を OFF にすると入力信 号はミュートされます。

#### 5.2.4 パラメトリック・イコライザ (ページ 2-13)

DN9848E は、ルーム/現場の特性を均一にするために入力信号 調整する 12 個のパラメトリック EQ ステージを各入力チャンネ ルに提供します。各ステージは 20Hz から 20kHz のフルレンジ にわたって使う事ができ、それ自身のメニューページによって独 自にセットされます。

PEQ1 Freq,BW,Level 1.00kHz 0.2 Oct 0.0dB

#### ▶ PEQ の設定

- **1** PEQ セクションのための中心周波数(21 ステップ/オクターブ)とバンド幅(0.08 から 3.0 オクター ブ)設定は、それぞれ左側と中央の DATA ENTRY コントロール・ノブを使います。
- 2 右側のコントロール・ノブを回して、レベルのアッテネーション/ブーストの設定を-18dBから+6dBのレンジ内で行えます。

PEQ セクションでは、セットアップが必要ない場合は、OdB アッテネーション/ブーストに設定しておきます。

## **5.2.5** コンプレッサー(ページ 14)

各々の入力には、入力される信号レベルのダイナミクス を改善するために全範囲に独立したコンプレッサーを提 供します。コンプレッサーが一定しないレシオで、コン プレッション・スレッショールドを鋭いゲインリダクシ ョン反応をする独特のハード・ニーやより音楽的なレス ポンスを提供するソフト・ニーを選択することが出来ま す。

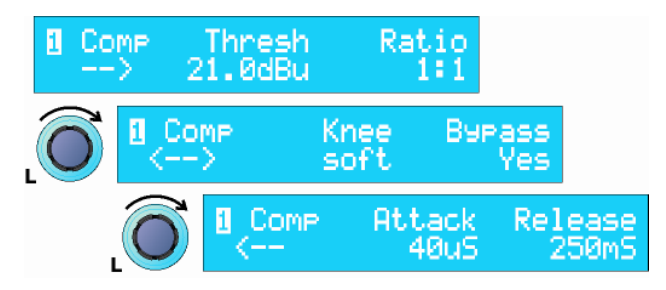

- ▶ コンプレッサーの設定
  - コンプレッサーメニューページの最初には、中央の DATA ENTRY コントロール・ノブを使って-10dBu から +21dBu のスレッショールドレベルを選択でき、右側のコントロール・ノブで 1:1 から 5:1 のレシオの 設定が出来ます。
  - 2 左側のコントロール・ノブを時計回しすると最初のサブ・メニューにアクセスします。中央のコントロール・ノブを使ってハードまたはソフト・ニー特性を選択でき、左側のコントロール・ノブでバイパス状態を「NO」にすると信号の経路を含むコンプレッサーをバイパスします。
  - 3 左側のコントロール・ノブを時計回しすると2番目のメニューページにアクセスします。中央のコントロ ール・ノブを使ってコンプレッサーのアタック・タイム(40µs - 1ms / 20µs ステップまたは、1ms -100ms / 1ms ステップ)が設定できます。左側のコントロール・ノブを使ってリリース・タイム (10ms - 2s /10ms ステップ)を設定することが出来ます。
- ▶ コンプレッサーを回路から切り離す
  - 2番目コンプレッサーページにあるバイパス設定を「Yes」してください。設定は有効になります。

## 5.3. 入力信号の監視

各4つの入力には、9-セグメントの信号メーターで内部信号のクリップやコンプレッサーヘッドルーム、ゲインリ ダクションを監視することが出来ます。

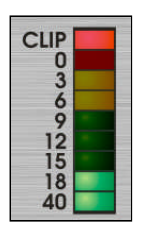

最上部の CLIP セグメント(左図を参照)は、内部信号のクリップを監視することが出来ます。それは メーターの他の表示から独立して動作し、入力レベルがコンプレッサースレッショールドの上にある か下にあるかに関わらず、プロセッシング回路内のどのステージでもクリップが発生したときに点灯 します。従ってオーディオエンジニアは、内部の信号クリップを完全に監視することが出来るのでオ ーディオの歪を取り除くことが出来ます。

OdBから-40dBの信号メーターは、入力信号を相対的に表示します。O部分が指定されたコンプレッサースレッショールドにセットされます。例えば、もしスレッショールドを+9dBuに設定されたならば、入力信号メーターのO部分は、9dBuの値に設定され、-3dBuの信号が入って来た場合、スレッショールドまで12dBuあると言う表示となります。このように信号レベルがスレッショールド以下にある時、メーターはヘッドルームスペースを示します

信号レベルがスレッショールドに達成して赤「**0**」部分を点灯させた時、メーターは「クリップ」してゲインリダクションが信号に適応したことを示すために下方向に表示します。

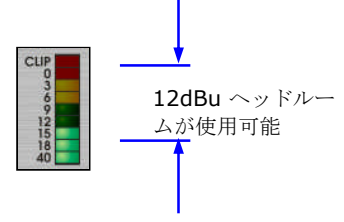

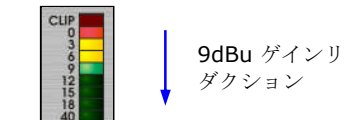

信号レベルがスレッショールド以下 の場合 コンプレッサースレッショールドに 達した場合

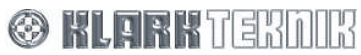

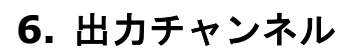

## 6.1. 簡単な技術的紹介

出力チャンネルは、出力処理を出力することと信号の経路を決める重要な機能があることから出力チャンネルは入 カチャンネルよりわずかに複雑になってしまいます。各々の出力の入力にはマトリックスミキサー(図を参照してく ださい)があり、どの入力も出力することが可能です。入力の量またはレベルは、-40dBu から 0dBu で 0.1dB ス テップで出力にルーティングすることができ、完全に OFF に切り替えることも出来ます。

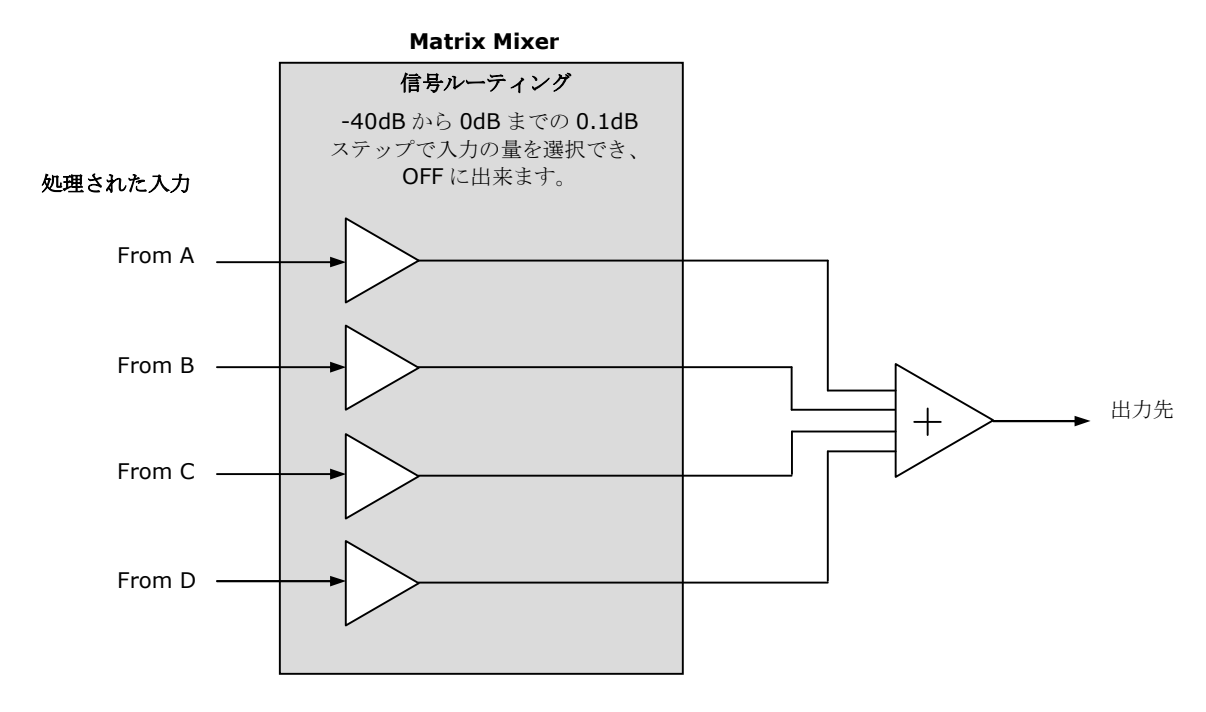

ルーティングされた後、下記の示される様に、様々な出力処理回路を通って出力されます。処理工程は、ディレイ、 位相反転、2つ独立した位相調整(フェイズシフトとオールパス)、フィルタ、6つのパラメトリック EQ、ゲイン /ミュート、コンプレッサーとリミッターがあります。すべてのステージで信号のクリップ状態は監視されていて、 それが見つかれば、出力信号メーターの最上部にある赤い LED が点灯します。同時に信号メーターは、コンプレッ サーとリミッターのヘッドルームとゲインリダクションを提供するように表示します。

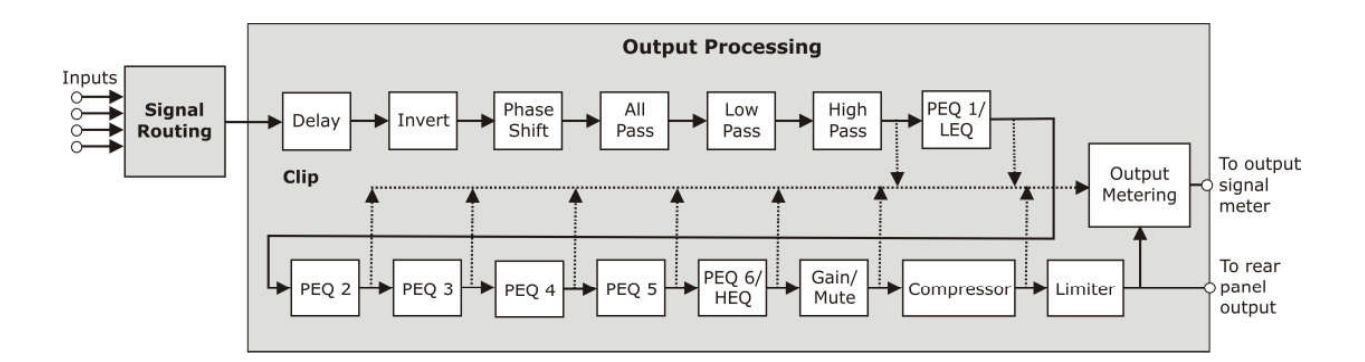

S KLARK TERDIK

## 6.2. 出力パラメータの設定

それぞれの出力チャンネルのための信号処理は、各々のチャンネルに関係している別々の出力メニューによって独 自にプログラムされます。信号処理パラメータは、メニュー順に下記で述べられます。

#### ▶ 特定チャンネルのための出力メニューページにアクセスするには

- 青い MENU ACCESS ボタン(1-8) 押すとメニューに変わります。
- ボタンを繰り返し押すことでページは進み、最後のページに行ったとき、再びボタンを押すと最初のページにメニューは戻ります。
- ▶ 他の出力の同じパラメータにスキップするには、そのチャンネルのメニュー・アクセスボタンを押してください。

#### **6.2.2** 出力チャンネルのネーミングとマトリックス・ミキシング (ページ1)

各出力チャンネルは、最大8文字までの名前を入力する事が可能で、簡単に参照できるようにメニューの最初のページに示されます。初期の名前は、「Output 1」「Output 2」etc となっていて、名前は、電源が OFF になって も保たれ、メモリーにも保存されています。

DN9848E の各出力は、信号入力から供給することが出来ます。供給入力のレベルは、0.0dB から-40.0dB または OFF にセットすることが出来ます。

- ▶ 名前の入力
  - 左側の DATA ENTRY コントロール・ノブを時計 回しすると出力の名前のメニューにアクセス する事が出来ます。
  - 2 中央のコントロール・ノブを使ってカーソル を左右に移動させます。右側のコントロー ル・ノブで文字、数字、シンボルを選ぶ事が 出来ます。
  - 3 完成したならば、左側のコントロール・ノブ 反時計回しする事で、メインメニューに戻り ます。新しい名前は、メニューページの左側 に表示されます。

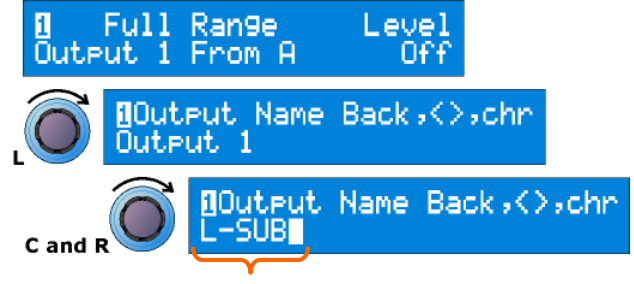

チャンネル名は変更可能です。

- ▶ ソース入力チェンネルと調整レベルを設定するには
  - 中央の DATA ENTRY コントロール・ノブを 使って、供給入力チャンネルを選択します それは A, B, CまたはDです。
  - 右側のコントロール・ノブを回すと供給入 力のレベルとレベルを OFF に変える選択 が出来ます。
  - 3 完成したならば、次のチャンネルの MENU ACCESS ボタン を押して次のメニューペー ジに行きます。

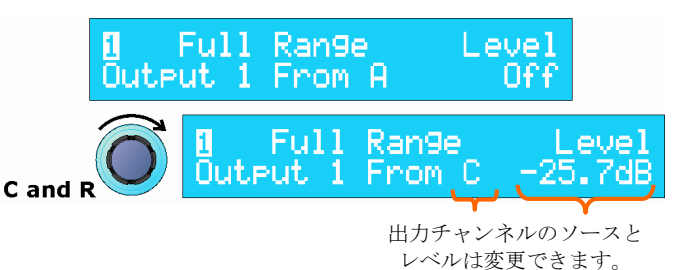

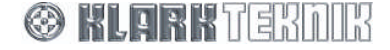

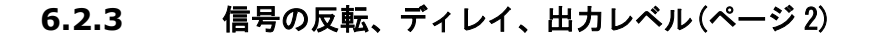

各出力の位相を 180° 反転することが出来ます (クロスオ ーバーのための位相調節を別々に行えます)、 ディレイは、 システムの調節、レベルは減少または増加させます。 デ ィレイは、好まれる単位、時間または距離に変更する事が できます。単位はユニットのセットアップ・メニューで変 更する事が出来ます(セクション 7.9 参照)。

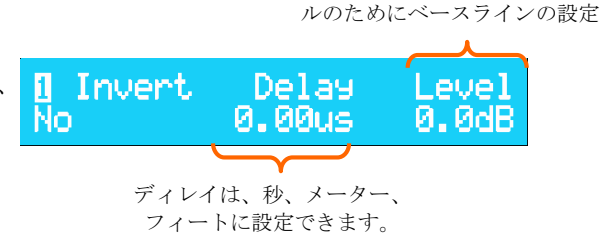

ロータリー出力ゲインコントロー

ここに入れられたレベルは基本的な出力レベルで、ここでは「0」値をロータリー出力ゲインコントロールで設定します。例えば、レベルの設定を 6dB にします。ロータリーゲインコントロールを左右に回すとレベルは上下するので 6dB に合わせます (ゲインは最大+12dB までで追加させるゲインではありません)。従って出力ゲインコントロールは公演の間の微調整することができ、基本的な出力レベルが今後使用するための標準の設定としても保つことが出来ます。

#### ▶ 出力信号を反転するには

- 左側の DATA ENTRY コントロール・ノブで反転を示す欄が「Yes」になるまで時計回ししてください。ディ フォルトは「No」非反転に設定されています。
- ▶ ディレイを設定するには
  - 中央の DATA ENTRY コントロール・ノブをステップが徐々に上げるためにゆっくり、あるいは鋭く動か してレンジの最大/最小値に飛ぶことが出来ます(1-2回、鋭く回すと全体のレンジをカバーできます)。デ ィレイは 0 から 300.00mS の間で時間設定の場合、最小ステップは 0 から 1mS では 5.2µs、1mS から 300mS は 1mS のステップで、距離では、0 から 103.06m の間で設定ができステップは 0.1m です。フィ ート/インチでは、0'0" から 338'0" でステップは 1" です。
- ▶ フロントパネルにあるゲインコントロールの基本レベル設定をするには
  - 右側の DATA ENTRY コントロール・ノブを回してください。レンジは-40dBから+12dBでステップは 0.1dBです。で-40dBの下は OFFで出力をミュートすることが出来ます。

#### 6.2.4 位相調整 (ページ3-4)

広い範囲の状況の要求を満たすために、クラークテクニック DN9848E は、各々の出力で位相反応を細かく調整出 来るように、例えばクロスオーバーを直線にするために、2 つ All-pass フィルタを相補的なコントロールパラメー ターとして提供します。最初のフィルタは「フェイズシフト」で特定のフェイズシフトをリファレンス周波数に設 定することができ、例えば HPF または LHF (クロスオーバー周波数の場所)に与えることが出来ます。2番目のフ ィルタは、1次または2次フェイズシフトを選ばれた周波数に有効にすることが出来ます。2次フェイズシフトの ウインドウでは、形成されることができます、すなわち、値をQに変更することにより急勾配の変化を調節するこ とができます。

これらのフィルタがどのように信号を修正するかについての詳細な情報のために、セクション 10 の「アプリケーションメモ」を参照してください。

- ▶ リファレンス周波数での正確なフェイズシフトの設定について
  - **1** 段階として右図のように Phase Angle/Ref ページが示さ れます。
  - 中心の DATA ENTRY コントロール・ノブを回すことで フェイズアングルを 0 から 180°から選ぶことが出来ま す。 右側のコントロール・ノブでリファレンス周波数、HFL, LPF または 6 つの P-EQ の 1 つから設定できます(続く 出力メニューページの設定)。
- ▶ 選択した周波数に関しての1次フェイズ調整を用いるには
  - 1 段階として右図のように ALL-Pass が示されます。
  - 右側の DATA ENTRY コントロール・ノブを回すことで 1次(90°)シフトを有効にします。
  - 3 左側のコントロール・ノブで周波数を調整します。

▶ 選ばれた周波数で「具体化した」フェイズ調整を用いるには

- 1 段階として右図のように ALL-Pass が示されます。
- 右側の DATA ENTRY コントロール・ノブを回すことで2次(180°)シフトを有効にします。
- 3 中央のコントロール・ノブでQ(スロープ)が選択でき、 左側のコントロール・ノブで周波数を選択することが出来 ます。

## **6.2.5** ハイパスとローパスフィルタ (ページ 5-6)

DN9848E は、クロスオーバーの目的を以下にハイパス及びローパスフィルタ(HPF と LPF)をオプションとして提供します:

| Butterworth:        | 6, 12, 18, 24, 36 and 48dB / Octave |
|---------------------|-------------------------------------|
| Bessel:             | 12, 18, 24, 36 and 48dB / Octave    |
| Linkwitz Riley:     | 12 and 24dB / Octave                |
| Peaking (HPF only): | 12 and 24dB / Octave 0-6dB Gain     |
| Bypass:             | No Filter                           |

## ▶ 出力の処理にハイ/ローパスフィルタを追加するには

- 必要であれば HPF または LPF のページに進んでください。 (右図参照)
- 2 右側の DATA ENTRY コントロール・ノブを使って指定する カットオフ周波数を選んでください。
- 3 中央のコントロール・ノブでフィルタのタイプを選び、右 側のコントロール・ノブでスロープ/ゲインを設定してく ださい。(右側のパラメータは、フィルタのタイプによっ て左右します。)

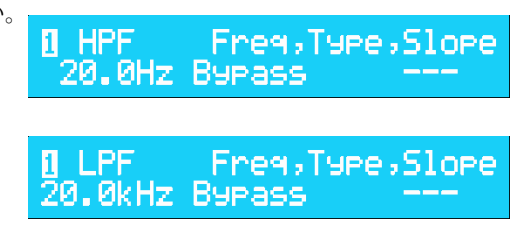

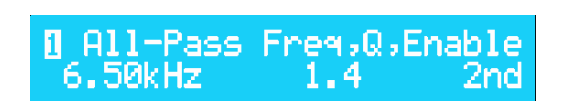

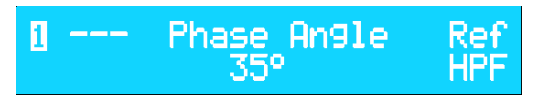

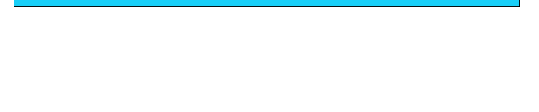

[] All-Pass Freq,Q,Enable

1st

4.69kHz

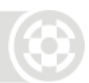

- ▶ ハイ/ローパスフィルタ処理をバイパスするには
  - 1 必要であれば HPF または LPF のページに進んでください。
  - **2** 中央の DATA ENTRY コントロール・ノブを反時計回しして BYPASS にしてください。 最後に選んだ各々 のタイプの値は簡単に再現できるようにバックグランドに残されています。

#### 6.2.6 パラメトリック・イコライザ (ページ7-12)

DN9848E は、スピーカ及び/またはシステム特性に関する 出力された信号をイコライジングするために各々の出力チャ ンネルに 6 個の EQ ステージを提供します。最初と最後の PEQ セクションは、Upper と Lower のシェルビングイコラ イザーとして使用することも可能です。すべての PEQ セク ションは 20Hz から 20kHz のすべてのレンジで使用するこ とが可能で、独立したメニューページで設定することが出来 ます。 どの PEQ も位相シフトのリファレンス周波数 として使う事が出来ます。 (セクション 6.2.4 参照)

| 1 | PEQ1    | Free,BW,Leve | 1   |
|---|---------|--------------|-----|
|   | PEQ6    | Freq,BW,Le   | vel |
|   | 1.00kHz | 3.0 Oct 0.   | ØdB |

#### ▶ PEQの設定にするには

1 中心周波数(21ステップ/オクターブ)とバンド幅(0.08から3オクターブ)をそれぞれ左側と中心の DATA ENTRY コントロール・ノブを使って PEQ を設定します。

または:

6dB または 12dB のスロープの LEQ/HEQ 設定に中央のコントロール・ノブを時計回しに 3 オクターブを 過ぎるまで回し切り替えます。左側のコントロール・ノブを使って LEQ/HEQ 周波数を設定します。

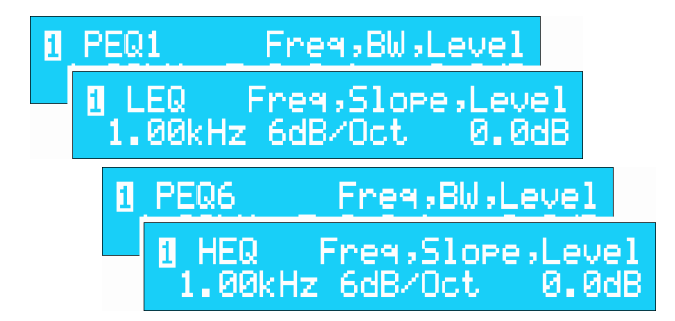

2 右側のコントロール・ノブを回して-12dBから+12dBまでのカット/ブーストの量を設定します。 もし PEQ が必要なければレベルを 0dB に合わせてください。

### **6.2.7** コンプレッサー (ページ 13)

各々の出力は、オーディオダイナミクスを改善して、かつ/ あるいはスピーカへのダメージを避けるためにより大きな信 号レベルを減らすために独立したフル・コンプレッサーを持 っています。コンプレッサーは一定しない比率で、コンプレ ッション・スレッショールドでゲインリダクションをハー ド・ニーまたはより音楽的なソフト・ニーに設定することが 出来ます。

#### ▶ コンプレッサーのパラメータを設定するには

- コンプレッサーの最初のページで、中央の DATA ENTR コントロー ル・ノブを使ってスレッショールドを-10dBu から+21dbu から選 択することが出来ます。そして右側のコントロール・ノブでレシオ (比率)を1:1から5:1から設定することが出来ます。
- 2 左側のコントロール・ノブを時計回しすると最初のサブ・メニュー にアクセスすることが出来ます。中央のコントロール・ノブを使っ てハードまたはソフトのニー特性が選択でき、右側のコントロー ル・ノブでバイパス設定ができ「NO」に設定するとコンプレッサ ーは信号経路にパッチされます。(もしコンプレッサースレッショ ールドがリミッタースレッショールド以下ならば)リミッタースレ ッショールドは、コンプレッサースレッショールドとの相対的レベ ルをメーターに点灯させて示されます。

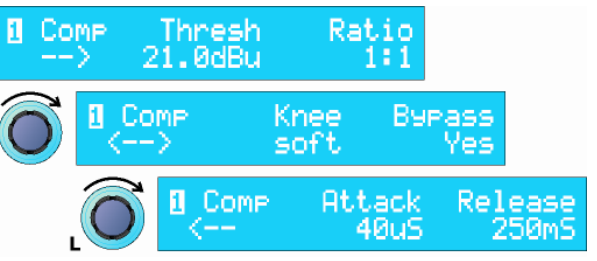

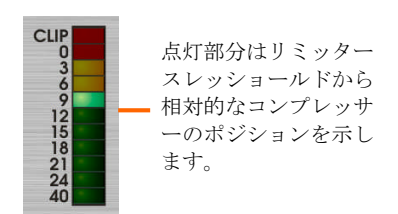

3 左側のコントロール・ノブを時計回しすると2番目のサブ・メニューにアクセスが出来ます。中央のコントロール・ノブを使ってコンプレッサーのアタック・タイム(範囲は40µsから100mSで1mSまでは20µs、1mSから100mSでは1mSステップです。)が設定でき、左側のコントロール・ノブでリリース・タイム(10mSから2S、ステップは10mS)を設定することが出来ます。

#### ▶ コンプレッサーをバイパスするには

• バイパス状態にするには2番目のページで「Yes」にしてください。他の設定は今後の使用のために維持 されています。

#### 6.2.8 出力リミッター (ページ 14)

コンプレッサーに追加して、DN9848の各出力には、接続され た製品を保護するためにリミッターが用意されています。特に、 DN9848には特別な「ルック-アヘッド」リミッターが用意され ていて、一時的なオーバーシュートを予想して、非常に早く有効 にすることが出来ます。 🛛 Limit Thresh,Rel,Knee 21.0dBu 50ms Hard

- (より多くの詳細は、セクション-10 のアプリケーション・ノートを参照)
- リミッタースレッショールドは、様々な機器の異なった要求の対応するために調節されることができます。

#### ▶ リミッターパラメータを設定するには

- 1 左側の DATA ENTR コントロール・ノブを使って、-10dBu から +21dBu の範囲内でスレッショールド値を選びます。
- 2 中央コントロール・ノブで、1msから100mSの間でリリース・タイムを設定します。
- **3** 右側のコントロール・ノブによって鋭い又は緩やかなカットオフ効果にするためにソフト又はハード・ニ ーを選択することが出来ます。

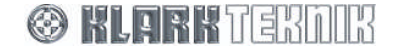

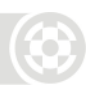

#### ▶ リミッターを回路から OFF にするには

 左側の DATA ENTRY コントロール・ノブをスレッショールド値が OFF になるまで時計回ししてください。 (KNEE は OFF に切り替わります。)

### **6.3.** 出力信号の監視

8 出力の各々には、スピーカにダメージを与えるかもしれない内部の信号クリップや出力レベルを11 セグメント の信号メーターで監視することが出来ます。

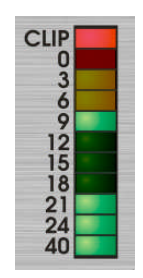

最上部の CLIP は内部の信号クリップを監視します。もし処理された信号の最後のレベルがコン プレッサーやリミッターのスレッショールド前後にかかわらず処理回路のどこかでクリップが見 つけられれば点灯し、それはメーターの残りの動作から独立して作動します。よって、エンジニ アはオーディオの歪が発生する全ての内部の信号クリップを常に監視することが出来ます。

OdBから-40dBの信号メーターは、主にスピーカへのダメージを引き起こすかもしれない過度の レベルに関して出力レベルを監視するように設計されています。これを行うために2つの用途を 使ったスケールは、信号レベルとコンプレッサースレッショールドとリミッタースレッショール ドを示すようになっています。これらの意味は次のページに示されています。

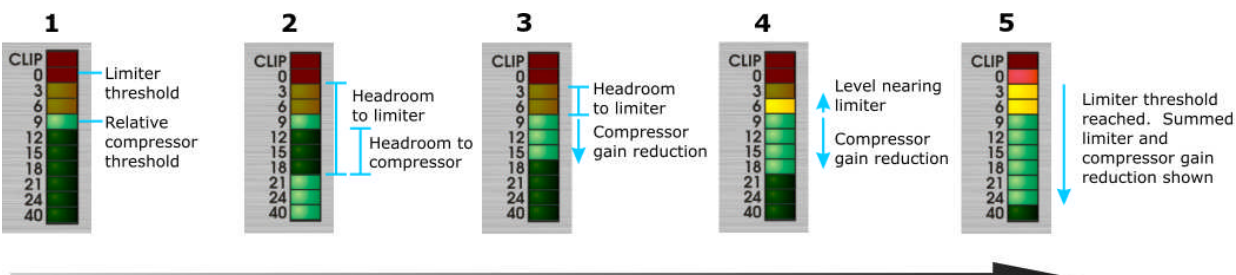

#### Increasing Signal Level

| 1 | <ul> <li>0部分はリミッタースレッショールドを示し。メーターは下向きの相対的なスケールを使います。<br/>例えば、出力メニューページでリミッタースレッショールドが+5dBに設定されているならば、0<br/>部分は5dBuの実際の信号レベルを示します。-3部分は2dBuを表し、-6部分は-1dBuを示します。</li> <li>コンプレッサースレッショールドは同様にリミッタースレッショールドと関係があり一つ点灯部分により示されます。例えば、リミッタースレッショールドが8dBuに設定されたならば、0部分は8dBuとなり、コンプレッサースレッショールドが-1dBuに設定されたならば、9部分が点灯して示されます。</li> </ul> |                                            |
|---|----------------------------------------------------------------------------------------------------|--------------------------------------------|
|   | Note                                                                                                    | もしリミッターを OFF にしたならばメーターは+21dBu スケールに対応します。 |
| 2 | ! 信号ラインはコンプレッサースレッショールドレベルの前で、メーターは-40から上昇します。これにより現在のコンプレッサーとリミッターのスレッショールドまでのヘッドルームを両方とも監視することが出来ます。                                                                                                    |                                            |
| 3 | 信号レベルがコンプレッサースレッショールドレベルに達したとき、メーター動作は切り替わり、<br>信号のゲインリダクションの量を示すように下方向に読むように示されます。                                                                                                    |                                            |
| 4 | ・ より大きな信号が出力される時メーターは両方の目的を読み取れます。それはリミッタースレッショールドに近づく時信号レベルを上昇方向に示し、ゲインリダクションの効果を示すために下方向にも示されます。                                                                                                    |                                            |
| 5 | リミッターに叩かれたとき、メーターは、コンプレッサースレッショールドからの代わりに0部<br>分から下方向に示すように変わります。そのときコンプレッサーとリミッターの両方のゲインリダ<br>クションの合計が示されます。                                                                                                    |                                            |

## 6.4. 出力ゲインとミュート - フロントパネル操作

各々の出力は、出力レベルの調整とミュートを行えるように回転式押しボタンスイッチ機能を備えています。注意 しなければならないのは、0(12時方向)では、出力メニューで設定された出力レベル(セクション 6.2.3参照) が基準になります、よってフロントパネルのレベルコントロールは、そのレベルの微調整を提供します。

| レベルの上げ下げ | 時計回し、反時計回し             |
|----------|------------------------|
| 出力のミュート  | 赤いリングが点灯するまで押し続けてください。 |

を押し続けてください。

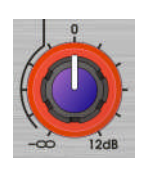

ミュートの解除

全ての出力をミュート

全ての出力のミュートを解除

ミュートされているボタンを全ての出力のミュートが解 除されるまで押し続けてください。

全てのほかの出力のリングが赤くなるまで1つのボタン

赤いリングが無効になるまで押し続けてください

🛞 KLARKTEKNIK

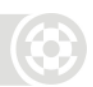

## 6.5. チャンネルコピー

1つのチャンネルのパラメータを別の1つ又は多数のチャンネルにチャンネルコピー機能を使ってコピーすることが出来ます。パラメータは同類のチャンネル間でしか出来ません、つまり入力から出力へはコピーできません、またその逆も同様です。

- ▶ チャンネルのパラメータをコピーするには
  - コピーしたい入力(A-D)又は出力(1-8)のチャン ネルの青の MENU ACCESS ボタンを 3 秒以上押し 続けてください。ユニットはコピーモードに入り ディスプレイはコピーメニューを示します。そし てコピー先のチャンネルを選択してください。

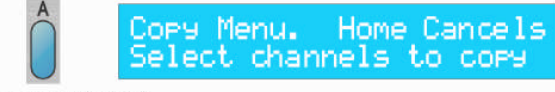

Press and hold

Note MENU ACCESS ボタンはそのチャンネルがコピー元として選ばれたことを示すため に点滅します。

HOME ボタンを押すことで、いつでもコピーモードから Home ページに戻ること が出来ます(コピーを中止する)。

 コピー先のチャンネルの青い MENU ACCESS ボタンを押します。ボタンは 選ばれたことを示すために点灯します。 またコピー先は、複数選ぶことも出来 ます。

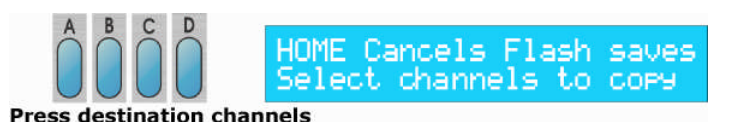

#### Note

もしコピー元のチャンネルが入力ならば、コピー先は入力しか選ぶことが出来ません。 同様にコピー元が出力ならば、コピー先も出力しか選ぶことが出来ません。

3 点滅しているコピー元の青い MENU ACCESS ボ タンを再び押してください。画面はコピーを確 認することを示すために更新されます。

Press the STORE ボタンを押すことでコピー は実行させるか、HOME ボタンを押してコピー モードを途中で終了させることが出来ます。

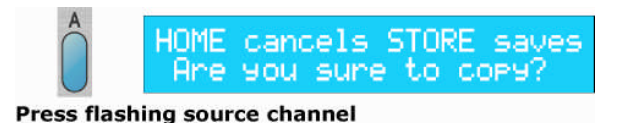

Please Wait COPying settings

## 7. DN9848E オプションの設定

### 7.1. 全般

DN9848Eは、以下の内容のユニット・オプションを設定することで最も操作上の要求及び好みに合うために様々な設定にすることが出来ます:

- リモートコントロール用の通信チャンネルの設定(ページ-1)
- 入力又は出力チャンネルを一緒にリンクさせるチャンネル・ギャング設定(ページ-2)
- フロントパネルロック、システム・メモリー保護を行うセキュリティ機能の設定(ページ-3 と 4)
- アナログ/デジタル入力選択 (ページ-5)
- ディスプレイと LED の調整(ページ-6)
- ユニットとメモリーの名前の編集 (ページ-7 と 8)
- フラッシュ RAM へのシステムメモリーバックアップ(ページ-9)
- ディレイの単位 (ページ-10)
- パワーアップ時の設定 (ページ-11)
- リモートコントロール操作に必要な Ethernet の設定(ページ-12 と 13)

これらのオプションは設定されたメニューでプログラムされて、下記のメニュー順に表示されます。

▶ セットアップメニュー・ページにアクセスするには

- HOME (SET UP) を押して Home ページに戻ってください。
- HOME (SET UP) ボタンを押し続けるとメニューが開きます。
- HOME (SET UP) 繰り返し押すとページが繰り返し開きます。

このメニューは、サイクルしません、設定を終了する時は、Home ボタンを繰り返し押して Home ページに戻って ください。

## 7.2. リモート通信チャンネル/ギャング・モード(ページ-1)

Comms ページは、通信チャンネルを選択することで、コンピュータから/ヘデータを送る/受けるように設定するか、入力や出力チャンネルのギャングを有効にするためにギャングモード(まとめて処理する)を選択することができます。

Comms チャンネルは、1 から 32 まで選択することができ、スレーブネットワークユニットは、最大 16 台の DN9848 を可能とし、コンピュータから Elgar ライブラリーマネージャーと Helix DN9848 RCS ソフトウエアを 使ってリモートコントロールすることができます。DN9848E リモートコントロール設定に関しての情報は、セク ション-9 を参照してください。

Note: Ethernet 通信をするには、事前にユニットの IP アドレス、サブネットマスクの設定を、Comms チャンネ ルを決める前に行わなければなりません詳細に関しては、セクション-7.11 を参照してください。

また、リモート Comms とギャング Comms は、チャンネル・ギャングがユニット単体に働く機能のため同時に設定をすることができません、また Elgar DN9848 リモートコントロールソフトウエアで設定したグルーピングとギャングを共用して使用することはできません。詳細はセクション-7.3 を参照してください。

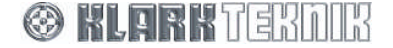

- ▶ リモート通信チャンネルを設定するには
  - 1 右図を参照してください。 Comms Gan9/Chan>,--,--左側の DATA ENTRY コン Off トロール・ノブを使って 通信チャンネルをリモー <0ff Mode Chan>∍-トユニットでコントロー Gan9 Home sets Ganging ルしたいチャンネルに設 定してください、例えば、 Comms <Gan9 Chan>,−−, スクロールして14に設 HOME sets channel 定をします。 < Chan >, --,-HOME sets channel Comms 2 **2** HOME を押すと決定さ れ、画面は、以下のよう Comms 1 to Comms 32, に変わります。 inclusive REMOTE CONTROL 14 T[R] Chan. omms Chan Data HOME sets channel Network: Nn

フロントパネル操作は、HOME (SETUP) 以外は、リモート操作を容易にするために操作できません。ディスプレイは ユニットがリモートコントロール状態であることを示します。詳細は DN9848E リモートコントロール設定、セク ション-9 を参照してください。

- ▶ ギャング・モードに切替えるには
  - 1 HOME (SET UP) ボタンを長押しして、再び Comms ページを開いてください。
  - **2** 上記で示されたギャング・モードを選ぶために左側 DATA ENTRY コントロール・ノブを回してください。
  - **3** ギャングを有効にするために **HOME** を押してください。画面は、以下のように変わり、すでに用意がで きているどんなギャングも有効になります。

Gan9 Mode Setur Select Source channel.

ギャング・チャンネルの詳細はセクション-7.3を参照してください。

- ▶ ギャング・モード/リモート通信を OFF に切替えるには
  - 1 HOME (SET UP) ボタンを長押しして再び Comms ページを開いてください。
  - 左側の DATA ENTRY コントロール・ノブを反時計回 しして Comms を OFF にしてください。画面は右 図のようになります。

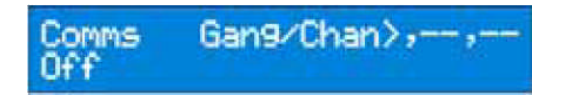

**3 HOME** を押すことで決定します。

## 7.3. ギャング・モード設定(ページ-2)

このオプションは1つのチャンネルの変更がギャングしてある全てのチャンネルに変更が加わるように複数の入力 チャンネルか出力チャンネルをリンクさせることに使われます。ギャングが作られた時、元のチャンネルの設定は、 目的先のチャンネルにコピーされ、全てのギャング・チャンネルは、同じパラメータの値を引き継ぎます。この時 点で、ギャング・チャンネルしたどのチャンネルも入力と出力の名前、ルーティング以外は、完全にコピーされま す。

Notes

1つのチャンネルは、1つのギャングしか組めません。

ギャングは同じタイプのチャンネルしか組むことができません。それは、入力から 出力または反対はギャングできません。

ギャングの特徴として、ユニット単体での機能で、Elgar DN9848 リモートコン トロールソフトウエアで設定したグルーピングとギャングを共用して使用すること はできません。従って、ユニットがギャング・モードの時、ギャングだけが有功に なります。セクション-7.2 参照。もしユニットがリモート Comms チャンネルの データを受け取るようにしたならばチャンネル・ギャング機能は無効になります

#### ▶ ギャングするためのチャンネルの選択方法

- **1** セットアップ・メニューよりギャング・モードセットアップメニューページに入ってください。
- 2 ブルーの MENU ACCESS ボタンを入力(A-D) または出力(1-8)からギャングの元チャンネ ルとして1つ選んでください。

A Gan9 Mode Setup Select Source channel.

Notes

MENU ACCESS ボタンは、元になるチャンネルを示すために点滅表示をします。 HOME ボタンを押すことでどの状態でもギャング・モードから抜け出し Home ペ ージに戻ることができます。

 ギャングしたいチャンネルのブル ー MENU ACCESS ボタンを選択し ます。選択されたチャンネルは点 滅し、選択が終了したならば STORE ボタンを押してください。

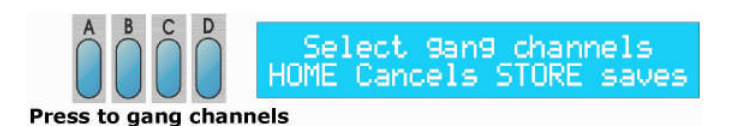

- Note もし、ギャング元のチャンネルに入力を選んだならば、ギャング先は入力しか選択 できません。またギャング元を出力にしたならば、出力しか選択することができま せん。
  - 4 最後に、STORE ボタンを操作の確認をす るために再び押してください。すべてのパ ラメータは、元のチャンネルからギャング 先のチャンネルに入力と出力の名前を除い てコピーされ、ギャング機能が完了します。

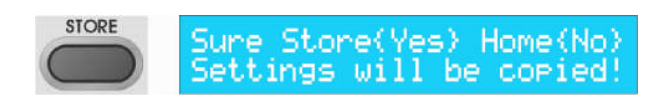

チャンネル・ギャング機能を有効にするには、セクション 7.2 に示されように、ユニットをギャング・モードにし なければなりません。ギャングしたチャンネルのどのチャンネルでも絶対的な基準の上で他のチャンネルでも実行 されます。また、通常ギャング・モードでは、ギャングしたチャンネルのブルーMENU ACCESS ボタンを選択したと き、ギャングされているチャンネルの MENU ACCESS ボタン点灯して示し、ギャングの一部であることを表します。

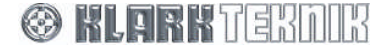

## Security and other Set Up Options

#### ▶ ギャングからチャンネルを解除するには

このプロセスは入力チャンネルと出力チャンネルとも同じものです。以下の例では、入力 A、C と D で既にギャン グされています。

- 1 セットアップ・メニューよりギャング・モードのセットア ップメニュー・ページに入ります。
- 2 MENU ACCESS ボタンをギャングであるチャンネルのど れかを押してください。例えば、入力チャンネル-A。 ギャングされている全てのチャンネルの MENU ACCESS ボタンは点滅して示します。
- Gang Mode Setur Select Source channel. Gang Mode Setur Select Source channel Gan9 Mode Setup Select Source channel. Gan9 Mode Setur Select Source channel. Gan9 Mode Setup Select Source channel.
- 3 ギャングから解除したいチャンネルの MENU ACCESS ボタ ンを押してください。例えば、チャンネル-D。MENU ACCESS ボタンはギャングから解除されたことを示すため に消えて、そのチャンネルはギャングから解除されます。
- **4** ステップ-**3**を繰り返すことで、他のチャンネルをギャングから解除することが出来ます。完全にギャング を解散するには、点滅している全ての MENU ACCESS ボタンを押して点滅を消してください。
- **5** STORE ボタンを 2 回押すことでこの操作は完了します。

### 7.4. セキュリティー(保護)の設定(ページ3-4)

#### 7.4.1 フロントパネルのロック(ページ 3)

このオプションは、パスワードの設定を使ってフロントパネル操作を見ず知らずの人にいじられることを防ぐため に、全てまたは部分的に保護することが出来ます。5段階のパネルロックが可能です。

- **Unlocked** 全ての操作が可能
- Lock + Recall この許可は、リ コールボタンは有効で、セーブされ ているメモリーは呼び出すことが出 来ます。
- Lock + Recall + Mute 上と 同じですが、ミュート機能が有効に なります。
- Lock + Mutes ミュート機能の み有効にします。
- **Locked** フロントパネル操作の 全てを無効にします。

,---, (type) PanelLock .ocked Home accepts 全てのケースにおいて、限定されていてセットアップ・メニューのオプションだけが利用可能なので、Comms チ ャンネル、ロック解除、パワーアップページのみが表示可能です。

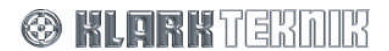

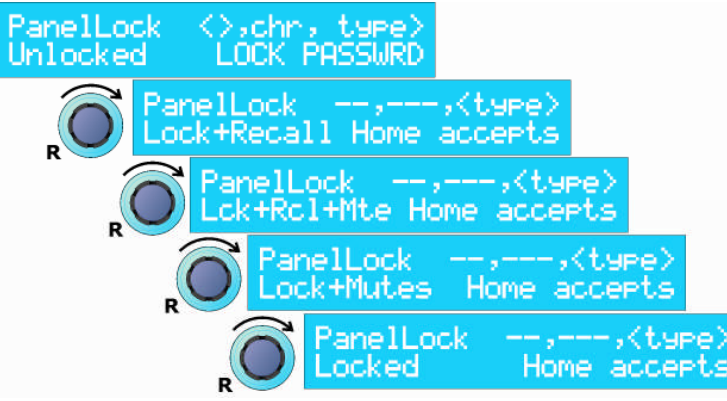

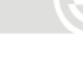

#### ▶ パネルロックを設定するには、

- 1 セットアップ・メニューよりパネルロック・メニューのページに入ってください。
- **2** 左側と中央の DATA ENTRY コントロール・ノブを使って 12 桁の文字、スペース、数字や記号などからパ スワードを設定してください。

**重要!!** パスワードは、スペースなどの全ての**12**桁をパスワードとして記憶します。従ってもし短いパスワードを使った場合は、同じ場所に(文字の前のスペースを含めて)入力しなければなりません。混乱を避けるためにパスワードの一部としての空白を記録するかあるいは文字をディスプレイの一番左側から入力することをお勧めします。

- 3 ロックの種類を選択するために右側のコントロール・ノブを時計回ししてください。
- **4** パネルロックの設定は、HOME を押すことで終了/中断することが出来ます。

ホームページは今ユニットが「Locked」(ロック状態)であることを示します。ロック状態は電源を切った後でも 保たれ、電源を再投入した時、ホームページはロック状態を示します。

#### ▶ パネルロックを解除するには

- **1** セットアップ・メニューよりパネルロック・ページに入ります。
- 2 右側と中央の DATA ENTRY コントロール・ノブを使ってパスワードを入力します。パスワードの文字は、 入力した時と同じ場所(スペースのある/ない)に入力しなければなりません。
- 3 右側のコントロール・ノブを時計回しすることでパスワードを受け入れます。
- **4** もし正しければ、ディスプレイは「UNLOCKED」(ロック解除)と報告します。HOME ボタンを押してペ ージを抜け出して通常の操作に戻ります。

もし入力したパスワードが違っていたならば、ユニットは正しくないことを示し、パネル解除ページに再 び戻ります。

#### 7.4.2 システムプロテクト (ページ4)

システムプロテクションは、見ず知らずの人から主要な パラメータをいじられてスピーカにダメージを与えられ ないようにデータを保護することが出来ます。

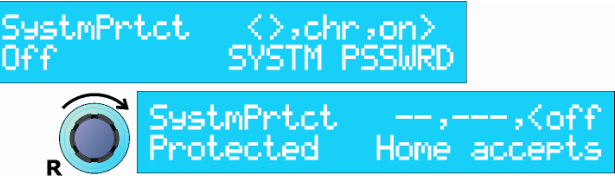

#### ▶ システムプロテクトを ON にした時

- 出力の MENU ACCESS ボタンと出力ミュート操作は無効になります。しかし、入力機能の変更とレベル、 ミュートは有効のままです。
- ユーザーメモリー・セッティングのリコールとストアーは行うことが出来ます、しかしシステムとバック アップメモリーはアクセスすることが出来ません。
- セットアップ・メニューは、使用することが出来ます。

Note システムプロテクション状態でもパネルロックは優先されて有効になります。

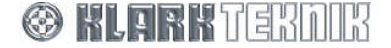

## Security and other Set Up Options

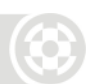

#### ▶ システムプロテクトを ON にするには

- **1** セットアップ・メニューよりシステムプロテクト・メニューページに入ってください。
- **2** 左側と中央の DATA ENTRY コントロール・ノブを使って **12** 桁 (スペースを含む)の文字、数字、記号な どから作り上げてください。
- Note **重要!!** パスワードは、スペースなどの全ての12桁をパスワードとして記憶します。従ってもし短い パスワードを使った場合は、同じ場所に(文字の前のスペースを含めて)入力しなければなりませ ん。混乱を避けるためにパスワードの一部としての空白を記録するかあるいは文字をディスプレイの 一番左側から入力することをお勧めします。
  - 3 右側のコントロール・ノブ「on>」を時計回しするとパスワードを受け入れ、プロテクションが有効になります。
  - **4** HOME を押すことでシステムプロテクト状態が実行されます。

ホームページは、入力は編集が可能で今ロックされた状態示します。システムロック状態は電源を切った後でも保 たれ、電源を再投入した時、ホームページはロック状態を示します。

▶ システムプロテクションを OFF にするには

- **1** セットアップ・メニューよりシステムプロテクト・メニューページに入ってください。
- 2 左側と中央の DATA ENTRY コントロール・ノブを使ってパスワードを入力してください。注意しなければ ならないことは、パスワードを設定した時と同じポジションに文字を入力しなければなりません。
- 3 パスワードを受け入れるために、時計回りに右側のコントロール・ノブを回してください。
- **4** もし間違ったパスワードを入力したならば、DN9848E は不正確であることを示し、更なる試みのために Panel Unlock ページに戻ります。

受け入れられたならば、パスワードカーソルは点滅を止めます。次にこのメニューページにアクセスする とき、システムプロテクションはディフォルトの Off 状態になっています。

## 7.5. アナログ/デジタルの入力選択 (ページ 5)

このページは、AES/EBU入力チャンネルを共有するために、ペアを原則にして入力チャンネルAとBとCとDのために入力ソースを選びます。各々の入力ペアが利用できる3つのオプションがあります:

- 'Analog' 入力をアナログに切り替わります。これはディフォルトの設定です。
- 'DigSRC' 入力をデジタル digital AES/EBU 入力に切り替えます。このモードでは、ユニットは内部 48kHz クロック・リファレンスにロックします。サンプリング・レート・コンバータ(SRC)は、32kHz から 96kHz までの±12.5%サンプリング周波数で入って来る信号をサポートします。
- 'DigLock' サンプリングレート・コンバートをしないデジタル AES/EBU 入力に切り替えます。このモードでは、デジタル入力のサンプルレートコンバータ (SRC) はバイパスされ、クロック・リファレンスはチャンネルに入って来る AES/EBU ビット・ストリームにロックするように切り替わります。用意が整っています。これは、ユニットのサンプルレート・コンバーターが持つ固有の伝播遅延を招くことなく、48kHz のシステムで使う事ができます。
- Note もし両方の入力ペアが「DigLock」にセットしたならば、どちらか一組のクロック・リファ レンスを選ばなければなりません。

アナログとデジタルの入力をどのように組合せて選ぶことが出来ます。たとえば、入力チャンネル C と D がデジタル、入力チャンネル A と B はアナログソースにすることが出来ます。

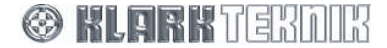

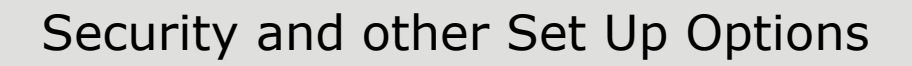

#### ▶ 入力ソースを選ぶには

- セットアップ・メニューより入力ソー ス選択ページを選んでください。
- 2 左側の DATA ENTRY コントロール・ノ ブを使ってチャンネル A-B のための 入力ソースを右図のように選んでくだ さい。
- 3 中央の DATA ENTRY コントロール・ノ ブを使ってチャンネル C-D のための 入力ソースを同様の方法で選んでくだ さい。

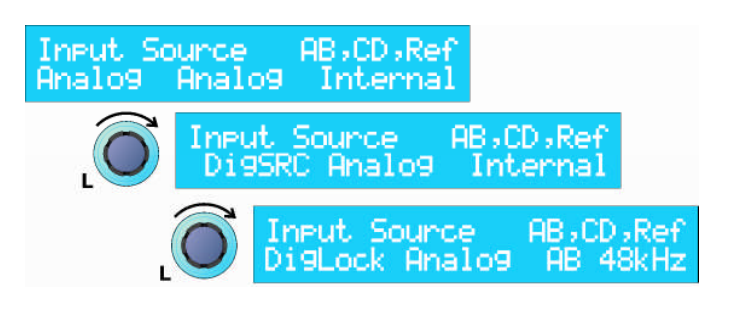

Note 「Ref」メニューは、ユニットのクロック・リファレンスを示します(例えば Internal)。両方の入力ペアが「DigLock」にセットされているならば、このメニュ ーは変更可能となり、入力されたソース AB または CD をクロック・リファレンスと して選ぶために、右側の DATA ENTRY コントロール・ノブを回してください。

### 7.6. LCD と LED の調整 (ページ 6)

必要であるならば、英数字表示(LCD)のコントラストとフロントパネル LEDの明るさを適度にあわせることが出来ます。

#### ▶ LCD のコントラストを調整するには

 LCD ページに進んでください。ディスプレイ・コント ラストを調節するために、左側の DATA ENTRY コント ロール・ノブを回してください。0-10 の範囲で調整可 能です。ディフォルトの設定は、5 です。

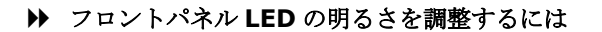

• LCD ページに進んでください。LED の明るさを調節するために、右側の DATA ENTRY コントロール・ノ ブを回してください。0-15 の範囲で調整可能です。ディフォルトの設定は、4 です。

LCD

5

## 7.7. ネーミング (ページ7と8)

システム識別を補うために、DN9848E ユニットと現在のワーキン グメモリーには、それぞれ 24 文字までの名前を付けることが出来 ます。

両方の名前はホームページで表示され、電源を切った後でも保持されます。そして、特に会場を変えるときなど、システムの再構築に 役立ちます。

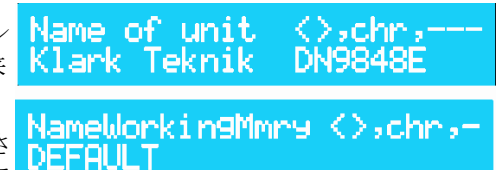

contrast,---,LED

#### ▶ 名前を入力するには

- 1 左側の DATA ENTRY コントロール・ノブを使ってカーソルを左右に動かすことができ、中心のコントロール・ノブで文字、数字、記号を選ぶことが出来ます。(ヒント:現在入力されている文字をクリアーするために「Z」の後にあるブランクスペースを入力してください。)
- 2 新しい名前を有効にするために、HOME ボタンを押してください。

名前は、入出力チャンネルに付随するメニューによって個々に割り当てられることもできます(セクション 5.2.2 と 6.2.2 を参照)。

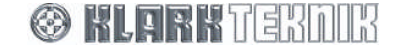

## Security and other Set Up Options

すべての名前は、ユーザー及びシステム・メモリーの設定に保存されます。Store 機能は、デフォルトメモリー名 (必要であるならば編集することが出来ます)としてワーキングメモリー名を保存します。必要であるならば、そ れを編集するための指示は、セクション 8「Storing および Recalling の設定」を参照してください。

## 7.8. バックアップ システム(ページ9)

セクション8に記載されている、フラッシュRAMに、このメニューによって32システム・メモリーのバックアップを取ることができます。バックアップを実行することによって、重要なシステム・メモリーが電源の不安定やバッテリーの故障などによる問題から確実に回復させることが出来るようになります。

#### ▶ 32 システム・メモリーのバックアップを取るには

- セットアップ・メニューから バックアップ システム ペー ジに入ってください。
- 左側、中心、右側の順で DATA ENTRY コントロール・ ノブを時計回ししてください。 これは3段階の確認を行い ます。

又は、操作を途中でやめて、ホーム ページに戻るために、HOME ボタ ンを押してください。

バックアップはシステムメモリー(S01 -S32)をバックアップ場所(B01 - B32)に 一回の操作でコピーされます。リコール機 能を使ってバックアップメモリー(B01 -B32)は、どれでも呼出すことが出来ます (セクション8を参照)。

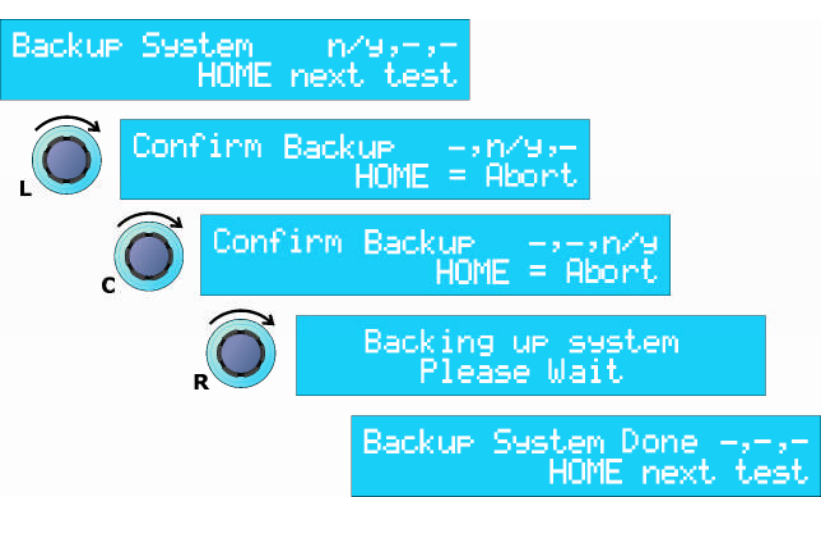

## 7.9. ディレイ オプション (ページ10)

ユニットの計測単位は、入力と出力チャンネルに指定されたディレイを以下の内容からユーザーが選択した単位に 変えることが出来ます。

- Time (ミリセコンド、マイクロセコンド)
- Metric distance (メーター距離)
- Imperial distance (フィート、インチ距離)

#### ▶ ユニットの単位を変更するには

- セットアップ・メニューからディレイページ に入ってください。
- 2 左側の DATA ENTRY コントロール・ノブを使って単位を選んでください。
- 3 単位を距離(Metric 又は Imperial)に選んだ ならば、中央コントロール・ノブで定める周 囲温度で換算されます。正確なディレイをチ ャンネルに適用するために、DN9848E はデ ィレイ計算において音(温度によって異なり ます)の速度を調節するためにこれを使いま す。ディレイ単位は、入出力メニューの現在 値に自動的に等価値で換算されます。

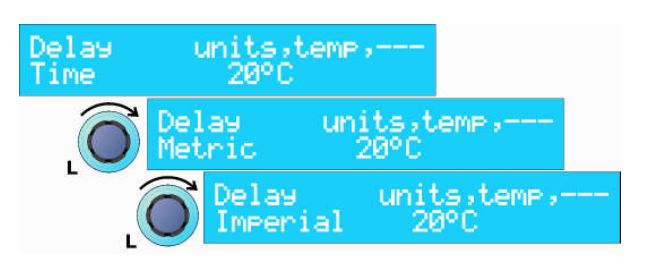

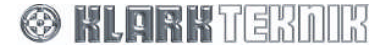

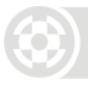

## 7.10. 電源投入時の設定(ページ11)

2 つ電源投入時の設定が下記のようにあります。

Logo On/Off-これは、起動時にロゴ・アニメーションに表示させます。

Pwr-Up Logo,level ramp,-Logo On – Ramp Ø sec

- Output Level Ramp -ユニットを起動させたとき、完全な出力レベルまで段階的な上昇させます。たと えば、これは巨大なシステムに突発的な力を避けることが出来ます。設定は 0-32 秒の間で調整でき、ユ ニットは最後の電源 OFF 状態のときの出力ミュート状態から回復していきます。あるいは初期ミュートは、 自動的に全ての出力をミュートします(ランプ設定に関して、これはディフォルト設定です)。
- ▶ ログの ON/OFF を切り替えるには、左側の コントロール・ノブを回してください。

▶ 出力のランプアップ時間を変えるには、中心の DATA ENTRY コントロール・ノブを回してください。

電源投入時は常にミュートがかかる「Outputs Muted」設定は 「Os」の前にあります。

## 7.11. イーサネットの設定(ページ12と13)

イーサネットによって離れて所から DN9848E ユニットをコントロールするとき、ユニットには IP アドレスとサ ブネットマスクを個々の設定する必要があります。より詳しい情報は、DN9848 リモートコントロールの設定、セ クション 9 を参照してください。

## **7.11.1** イーサネット IP アドレス (ページ 12)

IP アドレスは、3つのモードのうちの1つに設定しなければなりません:

- Manual DN9848E のフロントパネル・コントローラー使ってネットワーク内にある各ユニットへ手動 で IP アドレスを入力します。このモードは、ユニットを PC に直接接続する場合に有効です。
- DHCP (ダイナミック・ホスト・コンフィグレーション・プロトコル) IP アドレスは、ネットワーク内の DHCP サーバーにより提供されます。このモードは、手動で IP アドレスを各々のユニットにつける必要が無いので、大きなネットワークに有効です。
- Auto IP -このモードは、マスター/スレーブのネットワークで複数のユニットをデイジーチェーンするために提供されます。このように、IP アドレスはユーザーに取って重要ではなくなり、DN9848E ユニットによって自動的に構成させることができます。
- ▶ 現在の IP アドレスを確認するには、
  - DN9848Eをネットワークに接続して、セットアップ・メニューからイーサネット IP ネットワークの設定ページに入ります(右図参照)
  - 2 左側 DATA ENTRY コントロール・ノブを回し、 ユニットは、IP アドレスを得るために、ネ ットワークをサーチします。

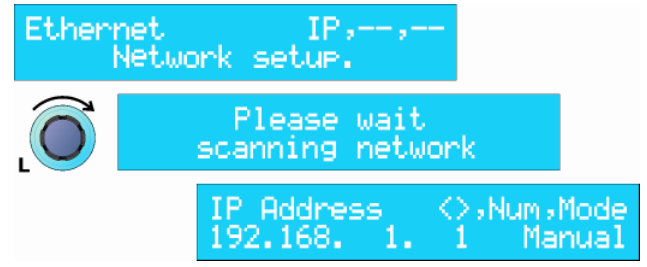

サーチが終わり数秒待つと、上図で示すような IP アドレスが表示させます。Manual モードのディフォルト IP アドレスは 192.168.1.1 です。

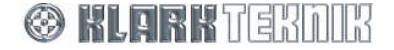

- ▶ IP アドレスを手動で設定するには。
  - 1 左側の DATA ENTRY コントロール・ノブを回して、変更を希望する IP アドレスのエリアをハイライトさせてください。
  - 2 中央のコントロール・ノブを回して 0 から 255 から選んでください。
  - 3 新しい IP アドレスを承認するために、HOME ボタンを押してください。

すべてのユニットとコントロールする PC がネットワーク内で正しく機能するために統一しない IP アドレスを持つことは、重要です。ネットワークを設定するための詳細については、HELIX DN9848E RCS User Guide を見てください。

#### ▶ DHCP モードに変更するには

- セットアップ・メニューよりイーサ ネット IP ネットワーク設定のペー ジに入り、現在の IP アドレスを確 認してください。
- 右側の DATA ENTRY コントロール・ ノブを回してモードを DHCP にし てください。
- 3 モードの変更を承認するために HOME ボタンを押してください。

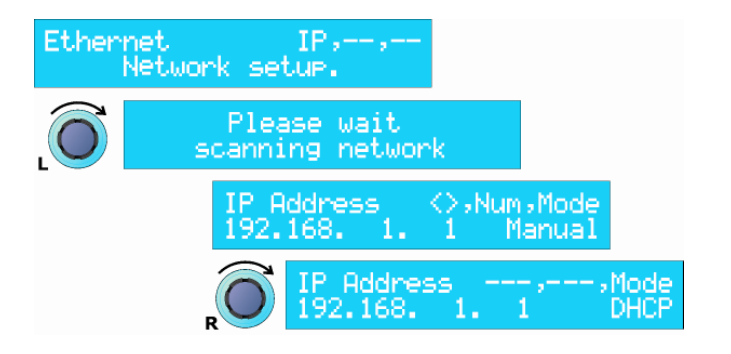

もし、セットアップ・メニューよりイーサネット IP ネットワーク設定のページに入り、再び現在の IP アドレスを 確認したならば、DHCP サーバーよって与えられたアドレスを確認することができます。このメードでは、IP アド レスだけの表示で、フロントパネルから変更することは出来ません。

Note

ネットワーク通信が利用できないならば、ユニット自身が強制的に IP アドレスを割り当てます。それから先に述べた手動で IP を編集しなければなりません。

#### ▶ 自動 IP モードに変更するには

- セットアップ・メニューよりイーサネット IP ネットワーク設定のページに入り、現 在の IP アドレスを再確認してください。
- 2 右側の DATA ENTRY コントロール・ノブを 回してモードを Auto IP にしてください。
- **3** モードの変更を承認するために HOME ボ タンを押してください。

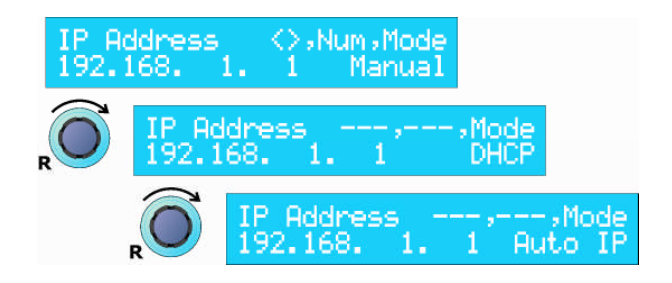

Auto IP モードでは、ユニットの電源を投入したとき、デイジーチェーン・ネットワーク内の他のユニットを確認 し、自動的に有効な IP アドレスを割り当てます。IP アドレスは読み取って確認するだけで、フロントパネルから 変更することは出来ません。

Note

## 7.11.2 イーサネット・サブネットマスクの設定(ページ13)

IP アドレスを手動で設定したとき、各ユニットのイーサネット IP アドレス・サブネットマスクを確認しなければ なりません。ディフォルトのサブネットマスクは 255.255.255.0 です。

Auto IP と DHCP IP アドレスモードでは、サブネットマスクの設定は自動で、フロントパネルから変更することは 出来ません。

#### ▶ サブネットマスクを確認及び変更するには

- セットアップ・メニューよりイーサネット S/Net ネットワークページに入ってください(右図参照)。
- 左側の DATA ENTRY コントロール・ノブを 回し、ユニットは、サブネットマスクを得 るために、ネットワークを調べます。
- 3 右側の DATA ENTRY コントロール・ノブを 回して、変更を希望するサブネットマスク のエリアをハイライトさせてください。

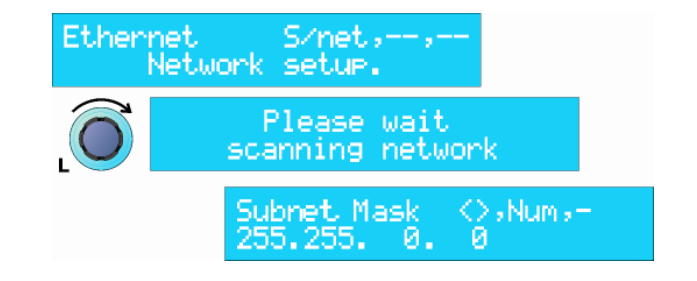

- **4** 中央のコントロール・ノブを回して **0** から **255** から選んでください。
- 5 新しいサブネットマスクを承認するために、HOME ボタンを押してください。
- Note
   すべてのユニットとコントロールする PC がネットワーク内で正しく機能するため に同じサブネットマスクを持つことは、重要です。ネットワークの1つのエリア がもう一つから「隠される」ことを希望する場合、サブネットマスクを修正したい かもしれません。たとえば、設備などでは複数のホールを1つのネットワークで 構築する場合など。ネットワークを設定するための詳細については、HELIX DN9848E RCS User Guide を見てください。

リモートコントロールの設定に関する詳細はセクション9を参照してください。

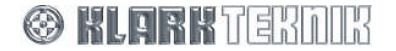

## 8. STORE および RECALL の設定

DN9848E システム・コントローラーは以下のようなメモリー機能を持っています。

- 標準的なセットアップをバッテリーで動作させている SRAM に保存する 32 のロック可能なシステム・メ モリー(S01からS32まで指定できます)。これらのメモリーはセクション7.4.2で述べたシステムプ ロテクション機能を使用することで共有して使うセットアップデータに変更を防ぐためにロックすること が出来ます。それらはまた、セッション7.8 で述べたバックアップシステム機能を使うことでフラッシュ メモリーにバックアップさせることも出来ます。これによりシステム・メモリーは、電源やバッテリーの 問題による障害から失ったデータを回復することが出来ます。
- 5 つの自由な User メモリー (U01 から U05 まで指定できます) があります。現在のショーのために一連 の設定を保存します。
- ▶ ユーザー又はシステム・メモリーに設定を保存するには
  - 1 黒い STORE ボタンを押してストアー・メニ ューにアクセスしてください。
  - **2** 左側の DATA ENTRY コントロール・ノブを使 ってユーザーメモリーの場所(U01-U05) を選ぶか、中央のノブを使ってシステム・メ モリーの場所(S01-S32)を選んでくださ W.
  - 3 STORE を押してメモリー場所を決めて進ん でください。

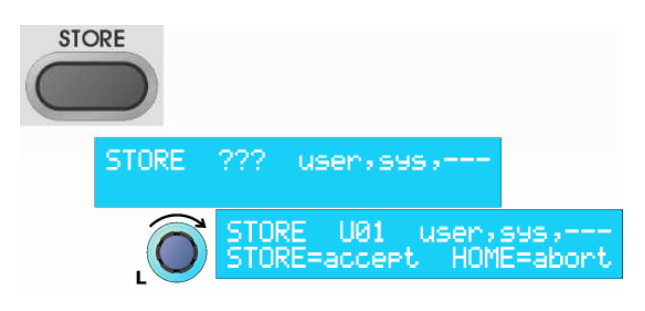

- メモリー場所が現在アクティブなので、承認して保存するプロセスを続けたいならば、STORE を押すだ Note けです。さもなければ、HOMEを押してプロセスを終了させてください。
  - **4** 現在のワーキングメモリー名が表示されます(セットアップ・ メニューで決めた)。保存する前に名前を変えるには、左側 の DATA ENTRY コントロール・ノブを使ってカーソルを左右に 動かし、中央のコントロール・ノブで文字、数字、記号を決め てください。

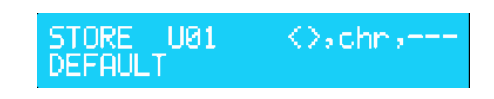

**5** STORE を押すことで実行され、表示は DN9848 の HOME ページに戻ります。

DN9848E は自動的にメモリー設定をチェックし、もしエラーが発見させたならば、警告を表示します。可能であ るならば、ユニットは自動的にエラーを訂正しようともします。

- ▶ 32のシステム・メモリーにロックをするには、セクション 7.4.2 システムプロテクションを参照してくださ い。
- ▶ メモリーから保存した設定を呼出すには
  - **1** 黒い RECALL ボタンを押して、リコールメ ニューにアクセスしてください。
  - 2 左側の DATA ENTRY コントロール・ノブを 使ってユーザーメモリー(U01-U05)又 は、中央のノブを使ってシステム・メモリ ー(S01-S32)又はバックアップメモリー (B01-B32)を選択してください。
  - **3** RECALL を押すことで実行され、表示は DN9848の HOME ページに戻ります。

RECALL RECALL U01 user,sys,---RECALL=accept HOME=abort RECALL U01 usen, sys, ---DEFAULT

選択されたメモリーの設定は、ワーキングメモリーにリコールされます。 🛞 KLERKTERANK

## 9. DN9848E リモートコントロールの設定

最大 16 台の DN9848E システム・コントローラーのスレーブネットワークは、結びつけられることができ、Elgar Library Manager と HELIX DN9848E RCS add-in ソフトウエアを起動することが出来る PC からリモートコン トロールすることが出来ます。これらのソフトウェアアプリケーションに関する詳細は、Klark Teknik ウェブサイ トで見つかることができます。www.klarkteknik.com

## 9.1. 概観

システムをコントロールするには、HELIX DN9848E RCS が動作するラップトップ/PC に HELIX DN9848E ユニ ットのうちの1つを接続しています。ラップトップ/PC は、HELIX ユニットシステムのコントロールを引き受けま す。以下のオプションはラップトップ/PC をシステムに接続するために使用します:

- Ethernet: HELIX DN9848E ユニットには PC に直接繋ぐことが出来るイーサネット LAN コネクタがあ り、デイジーチェーン構成を一括で繋ぐことが出来ます。あるいは、それぞれをイーサネット スイッチまたはハブにユニット全てのリアパネルにあるイーサネットソケットより個々に接続 されることもできます。ワイヤレスオプションは、イベントのセットアップ中の柔軟性を提供 します、エンジニアはラップトップと一緒に会場内を自由に動き回ることができ、会場のどん な場所ででも最終効果を聞いて、均一化を調節することができます。
- Serial (option): オプションの RS-232 シリアル接続は、最初の HELIX DN9848E ユニットのフロントパネル にある「PC PORT」を経由して接続します。シリアル接続を使って他の DN9848E ユニット にリアのイーサネット・ポートから接続することは可能ですが、イーサネット接続を使うより 遅くなることに注意してください。

以下のセクションは、オプションごとにマスターHELIX DN9848E RCS ラップトップ/PC をシステムに接続する 方法と HELIX DN9848E ユニットの内部連結性について記載されています。PC アプリケーションからシステムを 設定して、制御することの詳細については、Elgar Library Manager と HELIX DN9848E RCS User Guides を 参照してください。

## 9.2. HELIX DN9848E ユニットの相互接続

システムの HELIX DN9848E ユニットはデイジーチェーン構成をし、一括で繋ぐことができます、あるいは、それ ぞれをイーサネットスイッチまたはハブに接続することができます。

Note イーサネット・ケーブルを HELIX DN9848E ユニットのリアパネルに接続するとき、イーサネットソケ ットのどちらでも使用することができます。

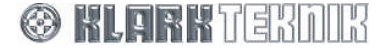

## 9.2.1 デイジーチェーンで HELIX DN9848E ユニットを接続するには

下記の図は、デイジーチェーン構成で接続された HELIX DN9848E ユニットの典型的な例を表します。

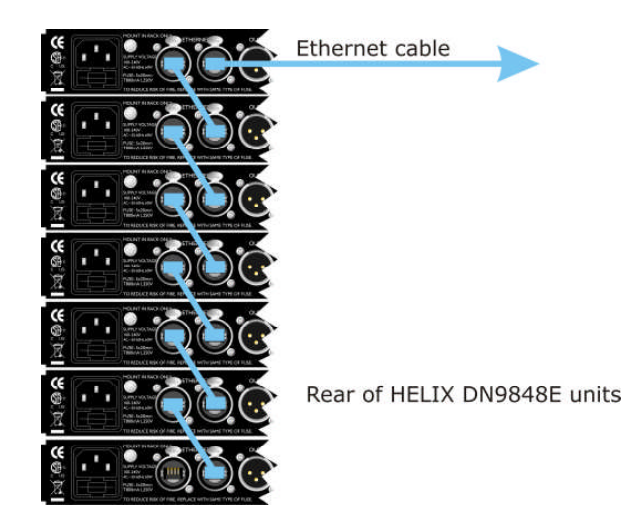

### 9.2.2 HELIX DN9848E ユニットをイーサネットスイッチ又はハブに接続するには

下記の図は直接イーサネットスイッチ又はハブに接続している各々の HELIX DN9848E ユニットを表します。そして、それらは、ラップトップ/PC に接続します。

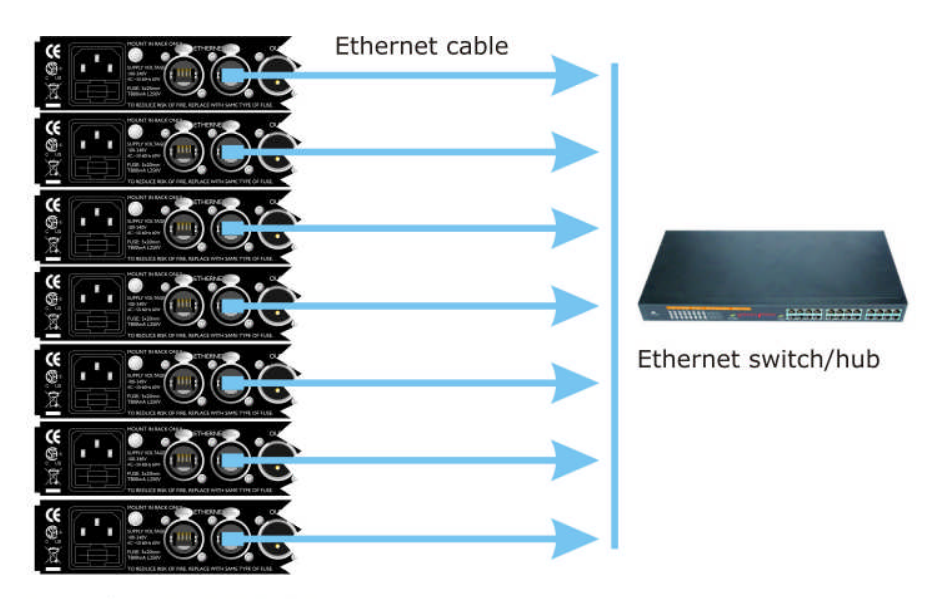

Rear of HELIX DN9848E units

## 9.3. イーサネット接続

一般的な目的として、基本的なイーサネット接続は、イーサネット・ケーブルをひとつのユニットのリアパネルに あるイーサネットソケットのどちらかに接続することで、ラップトップ PC またはワイヤレスアクセスポイント (無線オプション)で接続することが出来ます。

Note // イーサネット接続をするには、HELIX DN9848E ユニットは、V4.01(又はそれ以降)の Host コードで動 作させなければなりません。

#### 9.3.1 イーサネット接続 - 基本

複数のユニットを含んでいるシステムをセットアップすることができます。イーサネット・ケーブルの一端は、ラ ップトップ PC のネットワーク・ソケットに接続します。ケーブルの反対側は、一つの Helix DN9848E ユニット にあるネットワーク・ソケットのどちらか(デイジーチェーン)、又はイーサネットスイッチ又はハブに接続しま す。これはシステム構成に依存します。

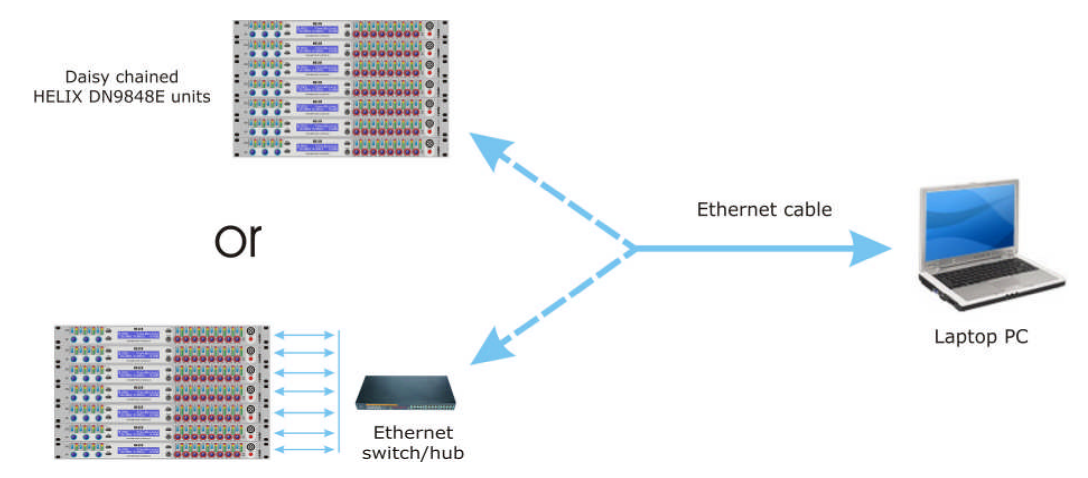

#### 9.3.2 イーサネット接続 - ワイヤレスオプション

ワイヤレス・イーサネット接続のためのシステム設定は、イーサネット・ケーブルを経由します。ケーブルの一端 はワイヤレスのアクセスポイントのネットワーク・ソケットに接続をします。ケーブルの反対側は、一つの Helix DN9848E ユニットにあるネットワーク・ソケットのどちらか(デイジーチェーン)、又はイーサネットスイッチ 又はハブに接続します。これはシステム構成に依存します。このシステムは、タブレットまたはラップトップ PC から離れて操作することが出来ます。

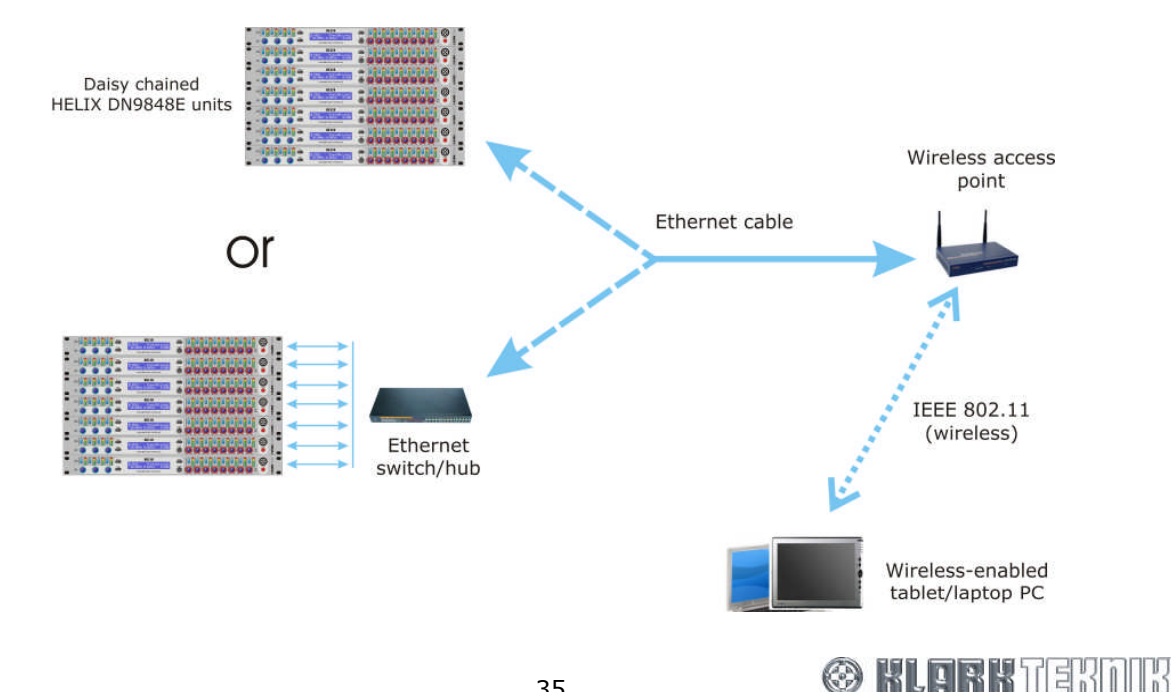

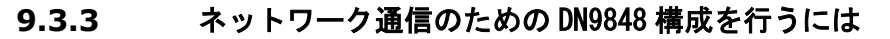

リモートソフトウェアから DN9848E をコントロールする前に、DN9848E ユニットの幾つかの設定をチェックす る必要があります。:

- 最初に、システムのディバイス(ラップトップ/PCとHELIX DN9848Eユニット)をTCP/IPプロトコル を使用してお互いに通信できるように構成しなければなりません。これは、ネットワーク上でそれらにそ れぞれ違った IP アドレスを割り当てることで行えます。詳細は、DN9848Eの「IP Address と Subnet Mask の設定」セクション 7.11を見てください。
- イーサネットセットアップを完了して、各 DN9848E ユニットのリモート通信を有効にしてください。セクション 7.2 に従って各々のユニットにデータが送受信できるように通信チャンネルを、セットしてください。

HOME を押すことでチャンネルを確認することができ、表示は 更新されます。(右図参照)

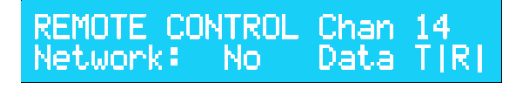

 最後に、Elgar Library Manager ソフトウエアを対応する IP アドレスやその他と正しいポートで DN9848E ユニットと通信するように構成しなければなりません。より多くの情報に関しては、Elgar Library Manager と HELIX DN9848E RCS add-in ソフトウエアの関連したドキュメンテーションを参照してください。

DN9848E は一旦リモート通信が確立できたならば、Network ステータスを「Yes」として示します、そして Data が受け取りを示すために表示上で線を回転するように示します。

## 9.4. シリアル接続(オプション)

オプションで、最初の HELIX DN9848E ユニットのフロントパネルにある RS-232 接続(「PC PORT」)を経由 してラップトップ/PC からシステムをリモートコントロールすることが出来ます。シリアル接続の時でも、リアの あるイーサネット・ポートから他の HELIX DN9848E ユニットに接続することも可能です。しかし、これはイーサ ネット接続を使うことより遅くなることに注意しなければなりません。

## 9.4.1 シリアル接続の詳細

シリアル接続でセットアップされるシステムは、下で図に示されます。

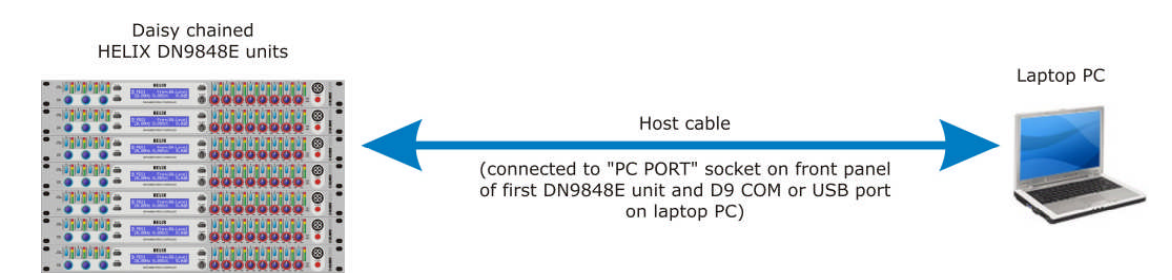

🛞 KLARK TERDIR

### 9.4.2 接続と構成の手順

リモートコントロール PC は、以下のようにシステムに接続します。:

#### 接続するには、システムをシリアル操作するための設定と構成

- **1** HELIX DN9848E ユニットをデイジーチェーン構成で接続します。セクション 9.2.1.
- 2 DN9848Eユニットの電源を入れ、各ユニットに重ならない通信チャンネルアドレスをセクション
   7.2 で述べたように割り当てます。
- Note アドレスの順番はデイジーチェーン・ネットワークの順番を映す必要はありません、しかし、 各々のユニットには、必ず違った(重ならない)通信チャンネルを割り当てる必要があります。
- **3** 以下の表を参照して、ラップトップ/PC をデイジーチェーンで最初の HELIX ユニットに接続してください。

| HELIX DN9848E ユニット<br>接続              | ラップトップ <b>PC</b><br>接続 | 必要のあるコンバータとケーブル                                                                |
|---------------------------------------|------------------------|--------------------------------------------------------------------------------|
| RS-232 入力は、フロントパネ<br>ルにある「PC PORT」です。 | D9 COM port            | Host ケーブル(付属品)                                                                 |
|                                       | USB port               | KK systems USB/232 コンバータと host ケーブル<br>(Host ケーブルはユニットに付属しています。)               |
|                                       |                        | コンバータの詳細は下記を参照してください。<br><u>http://www.klarkteknik.com/fag_connections.htm</u> |

詳細な構成、接続方法に関しては、Elgar Library Manager と HELIX DN9848E RCS add-in ソフトウエアの関 連したドキュメンテーションを参照してください。

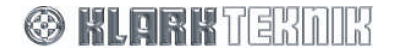

## 10. アプリケーション・ノート

## 10.1. DN9848E ルック・アヘッドリミッターのアドバンテージ

スピーカプロセッサーのリミッターはスピーカドライバをダメージから保護するプロテクションの最終段です。そして、それは非常に特有で重要な仕事をしなければなりません。スピーカの故障で主要な問題のうちの1つはドライバーの過度な振幅です。そして、リミッターがレベルの急増に応じてすぐに実効するように設計されていない限り、それは、瞬時の過度信号を許してしまうことで、過度な振幅によって損害を与えてしまうことがあります。すべてのダイナミックスプロセッサーは入力レベルの変化に反応する時間に限界を持っています、そして、リミッターのゲイン成分が信号レベルの増加に応じて実行されるまで、その結果を追加的な処置がとられない限り、入力された信号の最初はそのままのレベルで何もされずに通過してしまいます。

DN9848E は、デジタル信号処理がサンプルとサンプルの幅を基本として機能するということを利用し(信号のデー タサンプルが48kHzのサンプルレートでユニットを動作させること)、そして、わずかなディレイが各々の処理ブ ロックを通って存在し、文字通り「先読み(ルック・アヘッド)」をして信号チェーン内でリミッターサイドチェ ーンのためにデータをサンプリングし、リミッターが瞬間的なサンプルとサンプルの幅で必要とするゲインリダク ションを適用することができるようにして、リミッターがどんなダメージを与える過度信号をも決して通さないよ うにします。

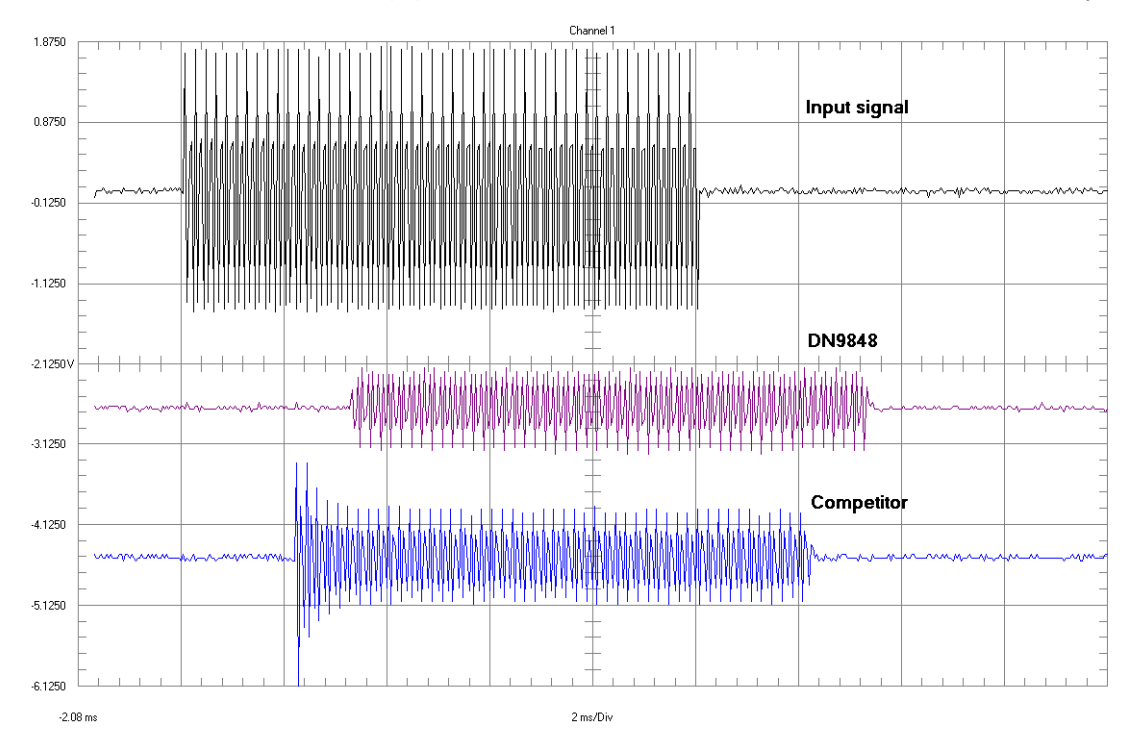

**10ms** の **10kHz** のトーンバーストを使った以下の例は、入力された信号と **DN9848E** と他社の出力を示しています。 ルック・アヘッドリミッターを持たない他社は非常に大きな過度信号が見られることに注意してください。

#### 信号ソース: Audio Precision System One

セッティング: Waveform: Burst – Normal. Frequency: 10.0kHz. Burst: 10 ms. Interval: 100 ms. High Level: +10.0 dBu Low level: -40.0 dBu

DN9848E セッティング: HPF: 1.25kHz Lnk-Ril 24dB/Oct. LPF: 20kHz Lnk-Ril 24dB/Oct. Limiter Threshold: 0.0dBu Release: 50ms Response: Hard Knee

他社セッティング: HPF: 1.26kHz Lnk-Ril 24dB/Oct. LPF: 22kHz Lnk-Ril 24dB/Oct. Limiter Threshold: 0.0dBu Attack & Release: Automatic

両ユニットのすべての他の設定はディフォルトです。

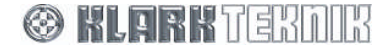

シグマ-デルタ ADC と DAC コンバータを使用する、すべてのユニットと同様に、伝達遅延が入力から出力 (DN9848E の場合 3.2ms と競合他社の場合 2.1ms)までにあります、DN9848E に遅れがあるのは、アナログから デジタルと、デジタルからアナログへの変換で両方にシグマ-デルタコンバータを用いているため引き起こし(競争 他社は、デジタルからアナログへの変換には異なる方法を使用します)、それは DN9848E がその優れたダイナミ ックレンジを達成するために用いています。

ドライバーを保護しなければならないため、過度信号のピークが DN9848E のルック・アヘッドリミッターのスレ ッショールドと同じレベルならば、他社製品のリミッタースレッショールドは減らす必要があり、スピーカシステ ムの効率に対する大きな影響を与え、リミッタースレッショールドを減らす方法は連続する出力のパワー量を制限 することで、それはより多くのアンプとより多くのスピーカ・キャビネットを用意しないと同じ SPL を達成すると 事が出来ません。過度なピークのレベルが DN9848E のリミッターのスレッショールドに匹敵するように、下記の 例では、他社のユニットのリミッタースレッショールドを減らされました:

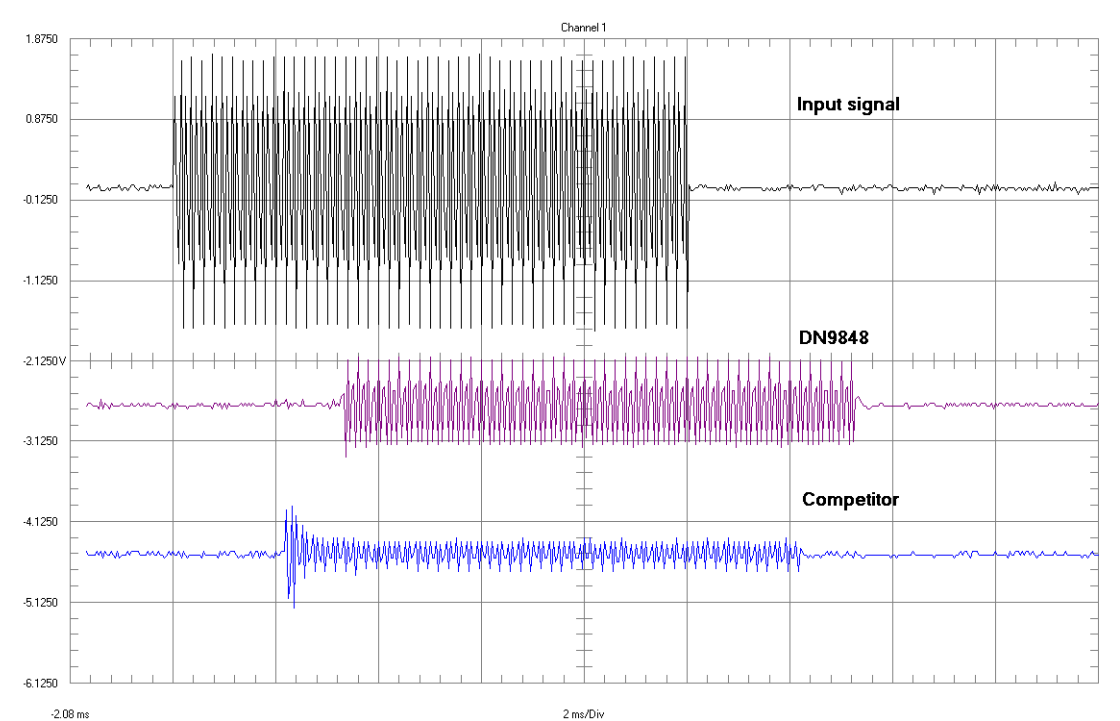

他社のユニットのリミッタースレッショールドは、最初の過度信号からドライバー損害の危険性を避けるために、-10.0dBuまで下げたので、多くの PA システムの効率を犠牲にしました。ルック・アヘッドの DN9848E リミッター の能力は、スレッショールドをスピーカのドライバーを保護するために要求されたレベルで決められているので、 リミッターを通過してくる過度信号を心配する必要はありません。これは、PA システムのドライバーを完全な動作 範囲で使用することで、性能に問題なく最大に発揮することが出来ます。

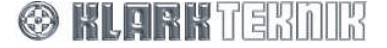

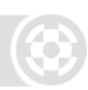

### 10.2. DN9848E のフェイズ調整機能

広範囲にわたる状況で必要なものに応ずるために、Klark Teknik DN9848E は、2 つのオールパスフィルタを各出力 のフェイズレスポンスを微調整するために補足調整パラメータを提供します。若干のクロスオーバーフィルタデザ イン (例えば Linkwitz- Riley タイプ) がクロスオーバーで本質的にフェイズ調節するが、バターワースまたはベッ セル反応などはマニュアルでフェイズ調整を必要とするかもしれません。HPF と LPF がバンドパス出力で生じるた めに結合されるとき、Linkwitz- Riley フィルタでは正確なフェイズ・コヒレンスを生じないかもしれません。そのう え、たとえ電気的フェイズが正しいとしても、ドライバーユニットとキャビネット (特にホーンロードしたタイ プ) のフェイズ反応は正しい音響のフェイズに達成することを補足する必要があるかもしれません。DN9848E フィ ルタは、すべてのケースで確実なチューニングを提供します。

DN9848Eの最初のフィルタは、リファレンス周波数に特定の位相シフトを指定することができる「フェイズシフター」として提供します、すなわち、HPF またはLPF(一般的にクロスオーバーのポイント)または6つの PEQ のうちの1つから選ぶことが出来ます。20Hz、300Hz、1kHzと20kHzで、リファレンスのポイントと同等で90度の位相シフトにセットされたとき、下記のグラフ中の座標はフィルタレスポンスに関してそれらのコントロールの影響を示されています。図を参照して、全体的な反応は、常に同じ形のままであるが、低い周波数では180度から向かって高い周波数で0度になっています、しかし指定されたレスポンスポイントで必要な位相シフトを達成するために、周波数を軸に沿って移動させなければなりません。

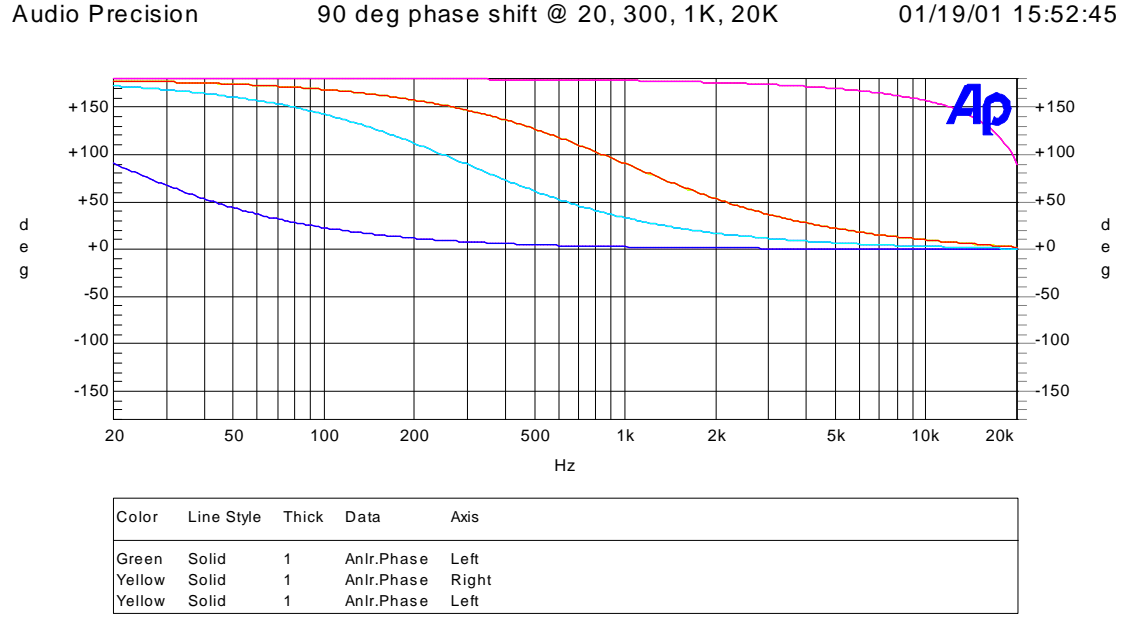

phase.at1

#### 90 度のフェイズシフターのためのフェイズシフトフィルタのレスポンスで、20Hz, 300Hz, 1kHz と 20kHz のリファ レンスのポイントでは同等です。

2番目のフィルタは、「オールパスフィルタ」としてユーザーに提供します、特定の周波数で、ユーザーは位相シ フトの種類とQをセットすることができます。種類は、Off(フィルタでなし)、1番目の種類(90度のシフト) または2番目の種類(180度のシフト)を切り替えることが出来ます。

ページ上のグラフは、1番目の種類シフトのためにフィルタレスポンスを表したもので、このモードでは、Qコン トロールは使用できません。見て分かるように、フィルタはフェイズシフターに同一の方法で作用します、すなわ ち、レスポンスは高い周波数(選ばれた周波数によって周波数の軸に沿って移動します)で低い周波数+180度から 0度まで向かいます。実質的に、これは周波数が HPF/LPF または PEQ セクションに任せられているよりはむしろ、 直接入れられるフェイズシフターです。

## **Application Notes**

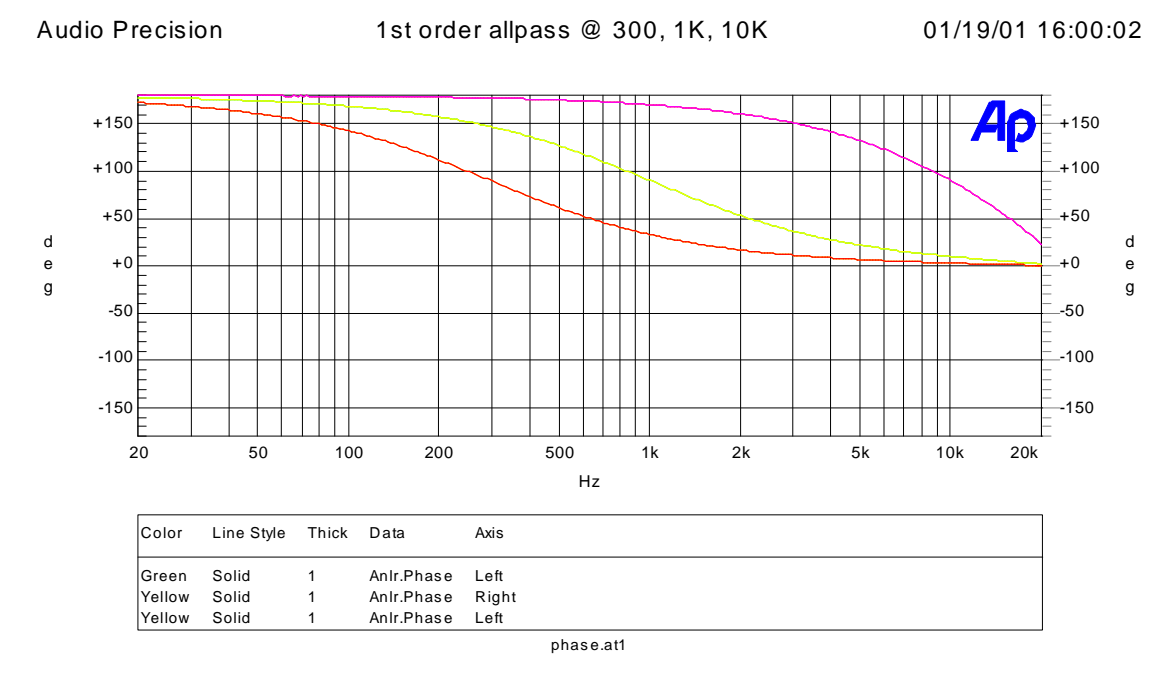

300Hz、1kHz と 10kHz の周波数で1番目の種類フェイズシフトのためのオールパスフィルタの反応です。

2番目のフェイズシフトのためのフィルタの反応は 300Hz、1kHz と 10kHz の周波数でQコントロールは1に設定 しました。またQを1kHzでは、6(最大)と0.4(最小)で設定しました。見て分かるように、フィルタレスポン スは現在低い周波数から高い周波数へ 360度から0度まで向かいます、そして、Qはフェイズを変化させたいポイ ントのまわりで変わる(すなわち傾斜)比率を調整します。低いQでは、フェイズは全部の周波数レンジに渡り 徐々に変化します。高いQでは、フェイズは変化させるエリアで速く変わり、周波数スペクトル上の残り部分では、 360°/0°であまり変化がありません。それゆえに、2番目の種類のオールパスは、ユーザーに位相シフト『表示』を 形づくるさらなる制御を提供します。

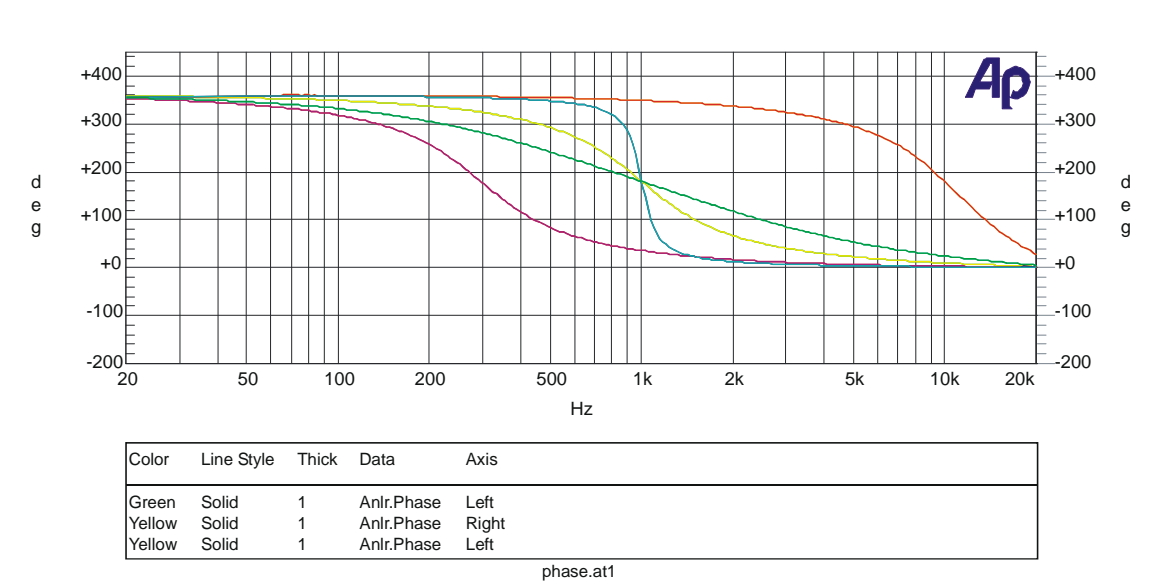

Audio Precision 2nd order allpass Q=1 @ 300, 1K, 10K + Q=6 Q=0.4 01/19/01 16:09:11 @ 1K

#### オールパスフィルタのレスポンスは、2番目の種類のフェイズシフターで Q=1 で 300Hz, 1kHz, と 10kHz の周波数 です。また 1kHz では Q=6(最大)と Q=0.4(最小)です。

注:両方のフィルタは、20Hz と 20kHz の間でフラットな振幅レスポンスで全て通過します。フェイズレスポンス だけは、周波数で変わります。

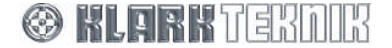

## 11. 技術仕様

#### デジタル入力 2 2ーチャンネル入力

| タイプ                | AES/EBU                          |
|--------------------|----------------------------------|
| インピーダンス (Ω)        | 110                              |
| サンプリング・レート         | 44.1kHz, 48kHz, 88.2kHz*, 96kHz* |
| ワード長               | 24-bit or 16-bit                 |
| * これらのサンプリング・レートは、 | SRC 入力時です。                       |

#### アナログ入力 4

| タイプ             | 電子バランス (Pin 2 Hot)  |
|-----------------|---------------------|
| インピーダンス (Ω)     | バランス 20k、アンバランス 10k |
| コモン・モード・リジェクション | >80dB @ 1kHz        |
| 最大レベル           | + 21dBu             |

#### オーディオ出力 8

| タイプ           | 電子バランス (Pin 2 Hot) |
|---------------|--------------------|
| 最小ロード・インピーダンス | 56Ω /20nF          |
| ソース・インピーダンス   | 56Ω                |
| 最大レベル         | + 21dBu into > 2kΩ |

#### パフォーマンス

| 周波数レスポンス (20-20kHz)                 | +/- 0.3dB すべてのフィルタと EQ はフラット |
|-------------------------------------|------------------------------|
| 歪 (THD+N) @ +8dBu                   | <0.02% @ 1kHz, +8dBu         |
| ダイナミックレンジ<br>(20-20kHz, unweighted) | >114dB                       |

#### 入力処理(各チャンネル)

| ゲイン             | +12dB から -40dB in 0.1dB ステップとオフ       |
|-----------------|---------------------------------------|
| パラメトリック EQ 1-12 | 周波数レンジ: 20Hz から 20kHz 、 21 ステップ/オクターブ |
| ブースト/カット        | +6/-18dB、0.1dB ステップ                   |
| バンド幅 (Q)        | 3.0 から 0.08                           |

#### コンプレッサー

| スレッショールド:<br>アタック | +21dBu から -10dBu、0.1dB ステップ<br>40us から 100ms |
|-------------------|----------------------------------------------|
| インサート:            | オン/オフ                                        |
| リリース:             | 10ms から 2000ms                               |
| レシオ:              | 1:1 から 5:1                                   |
| <b>——</b> :       | ハード/ソフト                                      |
|                   |                                              |

#### ディレイ (20°の時)

| タイム:    | 0 から 1 S; 0 から 1mS、20.8μS ステップと 1mS から 1S、0.02mS ステップ |
|---------|-------------------------------------------------------|
| メーター:   | 0 から 343.53 メーター、0.1m ステップ                            |
| インペリアル: | 0' 0" から 1127' 0" 、 1"ステップ                            |

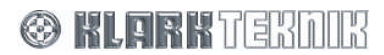

| 出力処理(各チャンネル)                                                               |                                                                                                    |
|----------------------------------------------------------------------------|----------------------------------------------------------------------------------------------------|
| ルーティング                                                                     | 完全なマトリックス・ミキサーとして機能します:入力のどんな組合せでも、0.1dB でどんな出力にでも送<br>られることができます ステップは 0dB から 40dB と OFF です。                                                                                                    |
| ディレイ (20°の時)                                                               |                                                                                                    |
| タイム:<br>メーター:<br>インペリアル:                                                   | 0 から 300mS; 0 から 1mS、5.2µS ステップと 1mS から 300mS、0.01mS ステップ<br>0 から 103.06 メーター、0.1m ステップ<br>0' 0" から 338' 1" 、 1"ステップ                                                                                                    |
| フェイズ訂正フィルタ<br>オール・パス・フィルタ                                                  | 0° から 180° 5°ステップ<br>1st と 2nd order                                                                                                    |
| ローパスフィルタ周波数レンジ<br>サポートする構成は:-                                              | 50Hz から 20kHz、21 ステップ/オクターブ<br>Butterworth (6dB/Oct, 12dB/Oct, 18dB/Oct, 24dB/Oct, 36dB/Oct, 48dB/Oct)<br>Linkwitz-Riley (12dB/Oct, 24dB/Oct)<br>Bessel (12dB/Oct,18dB/Oct, 24dB/Oct, 36dB/Oct, 48dB/Oct)                                                                                               |
| ハイパスフィルタ周波数レンジ<br>サポートする構成は :-                                             | 20Hz から 15kHz、21 ステップ/オクターブ<br>12dB/Oct Peaking<br>24dB/Oct Peaking<br>Butterworth (6dB/Oct, 12dB/Oct, 18dB/Oct, 24dB/Oct, 36dB/Oct, 48dB/Oct)<br>Linkwitz-Riley (12 dB/Oct, 24dB/Oct)<br>Bessel (12dB/Oct,18dB/Oct, 24dB/Oct, 36dB/Oct, 48dB/Oct)<br>Peaking Filter Boost: 0dB to +6dB in 0.1dB steps. |
| パラメトリック EQ 1<br>ローシェルビングフィルタ<br>ブースト/カット:<br>パラメトリック EQ Q:<br>シェルビングスロープ:  | frequency range 20Hz to 20kHz in 21steps per octave.<br>+12/-12dB、0.1dB ステップ<br>3.0 から 0.08<br>6dB/Oct と 12dB/Oct                                                                                                    |
| パラメトリック EQ 2-5<br>ブースト/カット:<br>Q:                                          | 周波数レンジ 20Hz から 20kHz、21 ステップ/オクターブ<br>+12/-12dB、0.1dB ステップ<br>3.0 から 0.08                                                                                                    |
| パラメ トリック EQ 6<br>ハイシェルビングフィルタ<br>ブースト/カット:<br>パラメトリック EQ Q:<br>シェルビングスロープ: | 周波数レンジ 20Hz から 20kHz、21 ステップ/オクターブ<br>+12/-12dB、0.1dB ステップ<br>3.0 から 0.08<br>6 dB/Oct と 12dB/Oct                                                                                                    |
| 極性反転                                                                       | ノーマル/反転                                                                                                    |
| 出力ゲイン                                                                      | +12dB から-40dB、0.1dB ステップとオフ                                                                                                    |
| ルックーアヘッド・リミッタ・<br>スレッショールド:<br>リリース:<br>ニー:                                | +21dBu から- 10dBu、0.5dB ステップ<br>10ms から 1000ms<br>ハード/ソフト                                                                                                    |
| コンプレッサースレッショールド:<br>アタック:<br>インサート:<br>リリース:<br>レシオ:<br>ニー:                | +21dBu から -10dBu、0.1dB ステップ<br>40us から 100ms<br>オン/オフ<br>10ms から 2000ms<br>1:1 から 5:1<br>ハード/ソフト                                                                                                    |
| ミュート                                                                       | オン/オフ (出力トリムを押す)                                                                                                    |
| 入出カコネクタ                                                                    |                                                                                                    |
| オーディオ 入力/出力<br>イーサネット 入力/出力<br>RS-232                                      | 3-pin XLR<br>Ethercon<br>8-pin Mini-DIN socket (フロント)<br>9 pin D-type (リア)                                                                                                    |

ワード・クロック 電源

BNC 3-pin IEC

#### 必要とする電源

電圧/消費

100 から 240V AC ±10% 50/60Hz < 60VA

#### 寸法と重量

| 高さ  | 44 mm - (1U) |
|-----|--------------|
| 幅   | 483mm        |
| 奥行き | 287mm        |
| 本体  | 4kg          |
| 出荷時 | 6kg          |

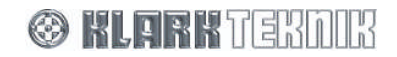

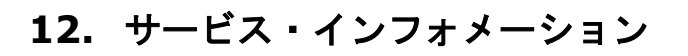

## 12.1. バッテリーの交換

注意!

バッテリーを間違えて交換した場合、爆発の恐れがあります。メーカーより推奨された同じ物あるいは等しいタイ プだけと入れ替えてください。メーカーの指示に従って使い古したバッテリーを捨ててください。

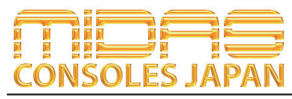

Midas Consoles Japan Division ダイヤルイン: 03-6661-3801 URL.http://www.midasconsolesjapan.com Email.info@midasconsolesjapan.com

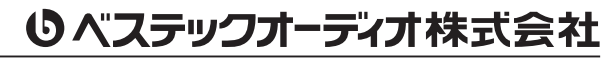

本 社 〒 130-0011 東京都墨田区石原 4-35-12 TEL 03-6661-3825 FAX 03-6661-3826 大阪営業所 〒 531-0072 大阪府大阪市北区豊崎 3-4-14-602 TEL 06-6359-7163 FAX 06-6359-7164 URL.http://www.bestecaudio.com Email.info@bestecaudio.com